# 操作マニュアル

Joruri Search

2023年3月17日

| 2 |
|---|
|   |

| [1] 注目情報          | 1  |
|-------------------|----|
| 1-1 注目情報登録        |    |
| 1-2 注目情報編集·削除     | 7  |
| 1-3 注目情報検索        |    |
| [2] お知らせ          |    |
| 2-1 お知らせ登録        | 14 |
| 2-2 お知らせ編集・削除     |    |
| 2-3 お知らせ検索        |    |
| [3] よく見られているページ   |    |
| 3-1 よく見られているページ検索 |    |
| [4] 関連記事          |    |
| 4-1 関連記事検索        |    |
| [5] 関連キーワード       |    |
| 5-1 関連キーワード検索     |    |
| 5-2 関連キーワード非表示設定  |    |
| [6] 同義語辞書         |    |
| 6-1 同義語登録         |    |
| 6-2 同義語編集         |    |
| 6-3 同義語削除         |    |
| 6-4 CSV ファイルの出力   |    |
| 6-5 CSV ファイルの入力   |    |
| 6-6 同義語辞書への反映     |    |
| 6-7 同義語検索         |    |
| [7] 検索ログ          |    |
| 7-1 検索ログ検索        |    |
| [8] IP アドレス       |    |
| 8-1 IP アドレス登録     |    |
| 8-2 IP アドレス編集     |    |
| 8-3 № アドレス削除      |    |
| [9] 設定            |    |
| 9-1 設定編集          |    |
|                   |    |

# [1] 注目情報

注目情報の内容を登録する画面です。

注目情報は下記手順で作成したキーワードに一致する検索キーワードで検索されたときに

検索公開画面の中央に登録した内容および記事の情報(タイトル・URL・注釈)を表示する機能です。

| 検索結果                                                                                                    |                                                                                            |                                                                                                    |
|----------------------------------------------------------------------------------------------------|--------------------------------------------------------------------------------------------|----------------------------------------------------------------------------------------------------|
| 子育て       検索対象 すべて v カテゴリ すべて v 組織 すべて v       期間 v       表示件数 30 v                                                                                                    | <b>ຊ</b>                                                                                   | リセット                                                                                                    |
| 19件 表示順 関連度 ~                                                                                                    | 関連キーワード                                                                                    |                                                                                                    |
| 子育て支援に関するお知らせです         注目 ひとり親家庭のための支援制度 (2022-07-01)         https://web1.demo.joruri2020.joruri-cms.jp/docs/2020093000082/         子育て短期支援事業 (2022-08-01)         https://web1.demo.joruri2020.joruri-cms.jp/docs/2020093000099/         子ども医療費助成制度 (2022-06-01)         https://web1.demo.joruri2020.joruri-cms.jp/docs/2020093000068/ | 育児<br>子育て支援<br>子ども<br>親<br>乳幼児<br>お母さん<br>出産<br>妊娠<br>ひとり親家庭<br>母子<br>少子化対策<br>お父さん<br>健やか | 0.752<br>0.727<br>0.679<br>0.648<br>0.631<br>0.629<br>0.625<br>0.610<br>0.598<br>0.593<br>0.592<br>0.589<br>0.578 |
| 子育で短期支援事業(2022-08-01)類似記事                                                                                                    | 結婚                                                                                         | 0.569                                                                                                    |
| 身近に頼る人かなく困っている <b>チ育て</b> 家庭のために(他の制度の利用対象外となる場合など)疾病や仕事等の埋田により一時的に児童を預けたいのに、身近に頼る人がなく、預ける場所もなくて困っている家庭について、市が指定する福                                                                                                    | ここり<br>特別給付金                                                                               | 0.564                                                                                                    |

## 1-1 注目情報登録

(1) 左上隅の第2階層のプルダウンをクリックします。記事のカテゴリが表示されます。

任意のカテゴリをクリックします。

| Joruri Search              |              |                                                                                                    | じょうるり市   じ                  | ょうるり市管理者 (joruri) | Joruri CMS 2020ディ | Eサイト 🗸 | ログアウト |  |  |  |
|----------------------------|--------------|----------------------------------------------------------------------------------------------------|-----------------------------|-------------------|-------------------|--------|-------|--|--|--|
| サイト内検索 🔻                   | キーワード        | 辞書 ログ 設定                                                                                                    |                             |                   |                   |        |       |  |  |  |
| 子育て支援▲                     | 注目情報         | お知らせ 🕴 よく見られているページ 🕴 関連記事 🕴 関連キーワー                                                                                          | - P - I                     |                   |                   |        |       |  |  |  |
| カテゴリ                       | 注目情報-        | 一覧                                                                                                    |                             |                   |                   |        |       |  |  |  |
| + 区分<br>- 分野<br>+ 届出・証明・戸籍 |              | 検索 クリア   作成                                                                                                    |                             |                   |                   |        |       |  |  |  |
| + 保険・年金・介護<br>+ 税金         | <u>A</u> · B | $I  \mathbf{S} \mid \underline{I}_{\mathbf{x}} \mid \boldsymbol{\boldsymbol{\infty}}  \boldsymbol{\boldsymbol{\mathbb{N}}}$ |                             |                   |                   |        |       |  |  |  |
| + 福祉                       |              |                                                                                                    |                             |                   |                   |        |       |  |  |  |
| + 健康・予防<br>- 子育て           |              |                                                                                                    |                             |                   |                   |        |       |  |  |  |
| 乳幼児健診                      |              |                                                                                                    |                             |                   |                   |        |       |  |  |  |
| (本自)が一初推進<br>子音で支援         |              |                                                                                                    |                             |                   |                   |        |       |  |  |  |
| フロアを活動す                    |              |                                                                                                    |                             |                   |                   |        |       |  |  |  |
| + 教育<br>+ 文化・スポーツ          |              |                                                                                                    |                             |                   |                   |        |       |  |  |  |
| + 住宅・インフラ                  | 通用           |                                                                                                    |                             |                   |                   |        |       |  |  |  |
| + 環境・衛生<br>+ 動物・ペット        | 全132件中、1     | I~100件を表示                                                                                                    |                             | <i>"</i>          |                   |        |       |  |  |  |
| + 安心・安全                    |              | タイトル                                                                                                    | カテゴリ                        | 作成/編集者所属          | 作成/編集日            | 注釈     | 表示順   |  |  |  |
| + 入札・契約<br>+ 産業・雇用         | 337          | 工場立地法の届出について                                                                                                    | 甲請・届出、注目情報、環境政策、商<br>業・工業   | 環境対策課             | 2022-12-01 00:00  |        |       |  |  |  |
| + 観光・物産<br>+ まちづくり         | 335          | ハンセン病元患者の御家族の皆様へのお知らせ                                                                                                    | 申請・届出、新着情報、感染症              |                   | 2022-11-01 00:00  |        |       |  |  |  |
| + 行政                       | 331          | 新庁舎の整備について                                                                                                    | 新着情報、施策・計画                  | 財政課               | 2022-10-23 00:00  |        |       |  |  |  |
| + 広報活動<br>+ 情報公開           | 99           | 旅券(パスポート)の申請・交付                                                                                                    | 申請・届出、注目情報、パスポート            | 戸籍住民課             | 2022-10-01 00:00  |        |       |  |  |  |
| + 目的<br>+ ライフシーン           | 59           | 子育て短期支援事業                                                                                                    | 子育て支援、保育所・幼稚園、相談・窓<br>口、子育て | 子育て支援課            | 2022-08-01 00:00  |        |       |  |  |  |
| 市長室<br>+ 市議会               | 56           | ひとり親家庭のための支援制度                                                                                                    | 申請・届出、子育て支援、子育て各種助<br>成、子育て | 子育て支援課            | 2022-07-01 00:00  |        |       |  |  |  |
| AL 1.1                     | 55           | <u>子ども医療費助成制度</u>                                                                                                    | 申請・届出、子育て支援、子育て各種助<br>成、子育て | 子育て支援課            | 2022-06-01 00:00  |        |       |  |  |  |
|                            | 53           | <u>ごみの分別</u>                                                                                                    | 引越し・住まい、ごみ・リサイクル、制<br>度・業務  | 生活環境課             | 2022-05-01 00:00  |        |       |  |  |  |
|                            | 51           | 転居に関する手続き                                                                                                    | 申請・届出、引越し・住まい、住民票・<br>三等    | 戸籍住民課             | 2022-04-13 00:00  |        |       |  |  |  |

(2)キーワードを入力します。作成ボタンをクリックします。選択したカテゴリの下に作成したキーワードが表示されます。 ただし、同義語画面で登録されている同義語はキーワードとして登録できません。

| Joruri Search                                                 |                                    |                             | じょうるり市   じ                  | ょうるり市管理者(joruri) | Joruri CMS 2020デ | モサイト 🔻 📔 🛙 | コグアウト |  |  |
|---------------------------------------------------------------|------------------------------------|-----------------------------|-----------------------------|------------------|------------------|------------|-------|--|--|
| サイト内検索 ▼                                                      | キーワード                              | 辞書 ログ 設定                    |                             |                  |                  |            |       |  |  |
|                                                               | 注目情報 お知らせ よく見られているページ 間違記事 閲進キーワード |                             |                             |                  |                  |            |       |  |  |
| カテゴリ                                                          | │注目情報─                             | 覽                           |                             |                  |                  |            |       |  |  |
| + 区分<br>- 分野<br>+ 届出・証明・戸籍                                    | 子育て                                | 検索 クリア   作成                 |                             |                  |                  |            |       |  |  |
| + 保険・年金・介護<br>+ 税金                                            | <u>А</u> -В                        | 1 <b>5</b>   I <sub>x</sub> |                             |                  |                  |            |       |  |  |
| + 福祉                                                          |                                    |                             |                             |                  |                  |            |       |  |  |
| + 健康・予防<br>- 子育て                                              |                                    |                             |                             |                  |                  |            |       |  |  |
| 乳幼児健診<br>保育所・幼稚園                                              |                                    |                             |                             |                  |                  |            |       |  |  |
| 子育て支援<br>子育て各種助成                                              |                                    |                             |                             |                  |                  |            |       |  |  |
| + 教育<br>+ 文化・スポーツ                                             |                                    |                             |                             |                  |                  |            | 4     |  |  |
| + 住宅・インフラ                                                     | 適用                                 |                             |                             |                  |                  |            |       |  |  |
| + 環境・衛生<br>+ 動物・ペット                                           | 全132件中、1 <sup>4</sup>              | ~100件を表示<br>タイトル            | カテゴリ                        | 作成/編集者所属         | 作成/編集日           | 注釈         | 表示順   |  |  |
| <ul> <li>+ 安心・安全</li> <li>+ 入札・契約</li> <li>+ 産業・雇用</li> </ul> | 337                                | 工場立地法の届出について                | 申請・届出、注目情報、環境政策、商<br>業・工業   | 環境対策課            | 2022-12-01 00:00 |            |       |  |  |
| + 観光・物産<br>+ まちづくり                                            | 335                                | 八ンセン病元患者の御家族の皆様へのお知らせ       | 申請・届出、新着情報、感染症              |                  | 2022-11-01 00:00 |            |       |  |  |
| + よらりくり<br>+ 行政                                               | 331                                | 新庁舎の整備について                  | 新着情報、施策・計画                  | 財政課              | 2022-10-23 00:00 |            |       |  |  |
| + 広報活動<br>+ 情報公開                                              | 99                                 | 旅券(パスポート)の申請・交付             | 申請・届出、注目情報、パスポート            | 戸籍住民課            | 2022-10-01 00:00 |            |       |  |  |
| + 目的<br>+ ライフシーン                                              | 59                                 | 子育て短期支援事業                   | 子育て支援、保育所・幼稚園、相談・窓<br>口、子育て | 子育て支援課           | 2022-08-01 00:00 |            |       |  |  |
| 市長室<br>+ 市議会                                                  | 56                                 | ひとり親家庭のための支援制度              | 申請・届出、子育て支援、子育て各種助<br>成、子育て | 子育て支援課           | 2022-07-01 00:00 |            |       |  |  |
|                                                               | 55                                 | 子ども医療費助成制度                  | 申請・届出、子育て支援、子育て各種助<br>成、子育て | 子育て支援課           | 2022-06-01 00:00 |            |       |  |  |
|                                                               | 53                                 | <u>ごみの分別</u>                | 引越し・住まい、ごみ・リサイクル、制<br>度・業務  | 生活環境課            | 2022-05-01 00:00 |            |       |  |  |
|                                                               | 51                                 | 転居に関する手続き                   | 申請・届出、引越し・住まい、住民票・<br>同時    | 戸籍住民課            | 2022-04-13 00:00 |            |       |  |  |

| Joruri Search                     |              |                              | じょうるり市   じ                  | ょうるり市管理者(joruri) | Joruri CMS 20207 | モサイト 🔻   ログアウ |  |  |  |  |
|-----------------------------------|--------------|------------------------------|-----------------------------|------------------|------------------|---------------|--|--|--|--|
| サイト内検索                            | キーワード        | 辞書 ログ 設定                     |                             |                  |                  |               |  |  |  |  |
| [子育て] 🔺                           | 注目情報         | お知らせ よく見られているページ 関連記事 関連キー   | ワード                         |                  |                  |               |  |  |  |  |
| カテゴリ                              | 注目情報         | 一覧 子育て                       |                             |                  |                  |               |  |  |  |  |
| + 区分 - 分野                         | 子育て          | 検索のリアート編                     | <b>集</b>                    |                  |                  |               |  |  |  |  |
| + 届山・証明・戸霜<br>+ 保険・年金・介護<br>+ 税金  | <u>А</u> . В | I S I <u>I</u> x   com eq    |                             |                  |                  |               |  |  |  |  |
| + 福祉                              |              |                              |                             |                  |                  |               |  |  |  |  |
| + 健康・予防<br>- 子育て                  |              |                              |                             |                  |                  |               |  |  |  |  |
| 乳幼児健診                             |              |                              |                             |                  |                  |               |  |  |  |  |
| 保育所・幼稚園<br>- <mark>す育 C 又抜</mark> |              |                              |                             |                  |                  |               |  |  |  |  |
| [子育て]                             |              |                              |                             |                  |                  |               |  |  |  |  |
| + 教育                              | 適用           |                              |                             |                  |                  |               |  |  |  |  |
| + 文化・スポーツ<br>+ 住宅・インフラ            | 全132件中、1     | 全132件中, 1~100件を表示            |                             |                  |                  |               |  |  |  |  |
| + 環境・衛生                           | D ID         | タイトル                         | カテゴリ                        | 作成/編集者所属         | 作成/編集日           | 注釈 表示顺        |  |  |  |  |
| + 安心・安全<br>+ 入札・契約                | 337          | 工場立地法の届出について                 | 申請・届出、注目情報、環境政策、商<br>業・工業   | 環境対策課            | 2022-12-01 00:00 |               |  |  |  |  |
| + 産業・雇用                           | 335          | <u>ハンセン病元患者の御家族の皆様へのお知らせ</u> | 申請·届出、新着情報、感染症              |                  | 2022-11-01 00:00 |               |  |  |  |  |
| + まちづくり                           | 331          | 新庁舎の整備について                   | 新着情報、施策・計画                  | 財政課              | 2022-10-23 00:00 |               |  |  |  |  |
| + 行政<br>+ 広報活動                    | 99           | 旅券(パスポート)の申請・交付              | 申請・届出、注目情報、パスポート            | 戸籍住民課            | 2022-10-01 00:00 |               |  |  |  |  |
| + 情報公開<br>+ 目的                    | 59           | <u>子育て短期支援事業</u>             | 子育て支援、保育所・幼稚園、相談・窓<br>口、子育て | 子育て支援課           | 2022-08-01 00:00 |               |  |  |  |  |
| + ライフシーン<br>市長室                   | 56           | ひとり親家庭のための支援制度               | 申請・届出、子育て支援、子育て各種助<br>成、子育て | 子育て支援課           | 2022-07-01 00:00 |               |  |  |  |  |
| * 中職会<br>未分類                      | 55           | <u>子ども医療費助成制度</u>            | 申請・届出、子育て支援、子育て各種助<br>成、子育て | 子育て支援課           | 2022-06-01 00:00 |               |  |  |  |  |
|                                   | 53           | <u>ごみの分別</u>                 | 引越し・住まい、ごみ・リサイクル、制度・業務      | 生活環境課            | 2022-05-01 00:00 |               |  |  |  |  |
|                                   | D 51         | 転居に関する手続き                    | 申請・届出、引越し・住まい、住民票・          | 戸籍住民課            | 2022-04-13 00:00 |               |  |  |  |  |

(3)注目情報として表示したい内容の入力および記事をチェックします。

「内容」…記事の上部に表示されるテキストを入力します。

「注釈」…タイトル横に表示されるテキストを入力します。

「表示順」…数値が小さいほど上位に表示します。

その後、適用ボタンをクリックします。

| 1 | 注目情報一覧 子育て                                            |                       |                             |          |                  |    |     |  |  |  |  |  |
|---|-------------------------------------------------------|-----------------------|-----------------------------|----------|------------------|----|-----|--|--|--|--|--|
| ( | 子育て     検索     クリア       編集     削除                    |                       |                             |          |                  |    |     |  |  |  |  |  |
|   | <u>A</u> -B <i>I</i> S <i>I</i> <sub>x</sub>   ■ ¬ 内容 |                       |                             |          |                  |    |     |  |  |  |  |  |
|   | 子育て支援に関するお知らせです                                       |                       |                             |          |                  |    |     |  |  |  |  |  |
|   |                                                       |                       |                             |          |                  |    |     |  |  |  |  |  |
| L |                                                       |                       |                             |          |                  |    |     |  |  |  |  |  |
|   | body p stro                                           | ng                    |                             |          |                  |    |     |  |  |  |  |  |
| Ĩ | 師用                                                    |                       |                             |          |                  |    |     |  |  |  |  |  |
| 全 | 132件中、1~                                              | ~100件を表示              | 1                           |          |                  |    |     |  |  |  |  |  |
|   | ID                                                    | タイトル                  | カテゴリ                        | 作成/編集者所属 | 作成/編集日           | 注釈 | 表示順 |  |  |  |  |  |
| C | 337                                                   | 工場立地法の届出について          | 申請・届出、注目情報、環境政策、商<br>業・工業   | 環境対策課    | 2022-12-01 00:00 |    |     |  |  |  |  |  |
| C | 335                                                   | ハンセン病元患者の御家族の皆様へのお知らせ | 申請・届出、新着情報、感染症              |          | 2022-11-01 00:00 |    |     |  |  |  |  |  |
|   | 331                                                   | 新庁舎の整備について            | 新着情報、施策・計画                  | 財政課      | 2022-10-23 00:00 |    |     |  |  |  |  |  |
|   | 99                                                    | 旅券(パスポート)の申請・交付       | 申請・届出、注目情報、パスポート            | 戸籍住民課    | 2022-10-01 00:00 |    |     |  |  |  |  |  |
| 5 | ∠ 59                                                  | 子育て短期支援事業             | 子育て支援、保育所・幼稚園、相談・窓<br>口、子育て | 子育て支援課   | 2022-08-01 00:00 |    | 2   |  |  |  |  |  |
| 2 | 56                                                    | ひとり親家庭のための支援制度        | 申請・届出、子育て支援、子育て各種助<br>成、子育て | 子育て支援課   | 2022-07-01 00:00 | 注目 | 1   |  |  |  |  |  |
| 8 | 55                                                    | 子ども医療費助成制度            | 申請・届出、子育て支援、子育て各種助<br>成、子育て | 子育て支援課   | 2022-06-01 00:00 |    | 3   |  |  |  |  |  |
|   | 53                                                    | ごみの分別                 | 引越し・住まい、ごみ・リサイクル、制<br>度・業務  | 生活環境課    | 2022-05-01 00:00 |    |     |  |  |  |  |  |
|   | 51                                                    | 転居に関する手続き             | 申請・届出、引越し・住まい、住民票・<br>言籍    | 戸籍住民課    | 2022-04-13 00:00 |    |     |  |  |  |  |  |

検索公開画面との表示対応

19件 表示順 関連度 ~

| 子育て支援に関するお知らせです                                                                                     |                |
|----------------------------------------------------------------------------------------------------|----------------|
| 注目<br>ひとり親家庭のための支援制度 (2022-07-01)<br>https://web1.demo.joruri2020.joruri-cms.jp/docs/2020093000082/ | 記事のタイトル・日付・URL |
| <b>子育て短期支援事業</b> (2022-08-01)<br>https://web1.demo.joruri2020.joruri-cms.jp/docs/2020093000099/     | •              |
| 子ども医療費助成制度(2022-06-01)                                                                              |                |

#### (4)作成したキーワードに検索キーワードが一致した場合、

入力した内容および記事を注目情報として表示します。

| Joruri Search                                        |                |                                        | じょうるり市   じ                  | ょうるり市管理者(joruri) | Joruri CMS 2020デモ | サイト 🗸 | ログアウト |
|------------------------------------------------------|----------------|----------------------------------------|-----------------------------|------------------|-------------------|-------|-------|
| サイト内検索                                               | キーワード          | 辞書 ログ 設定                               |                             |                  |                   |       |       |
| [子育て] 🔺                                              | 注目情報           | お知らせ よく見られているページ 関連記事 関連キーワー           | - P                         |                  |                   |       |       |
| カテゴリ                                                 | 注目情報-          | - 寛子育て                                 |                             |                  |                   |       |       |
| + 区分<br>- 分野<br>+ 届出・証明・戸籍                           | 子育て            | 検索 クリア 編集                              | 削除                          |                  |                   |       |       |
| + 保険・年金・介護<br>+ 税金                                   | <u>А</u> -В    | I <del>S</del>   I <sub>x</sub>   == = |                             |                  |                   |       |       |
| ・ い血<br>+ 福祉<br>+ 健康・予防<br>- 子育て<br>乳幼児健診<br>保育所・幼稚園 | 子育て支援          | に関するお知らせです                             |                             |                  |                   |       |       |
| - 子育で又抜<br>【子育て】<br>子育て各種助成                          |                |                                        |                             |                  |                   |       | 4     |
| + 教育<br>+ 文化・スポーツ<br>+ 住宅・インフラ                       | 適用<br>全132件中 1 | ~100件を表示                               |                             |                  |                   |       |       |
| + 環境・衛生                                              |                | タイトル                                   | カテゴリ                        | 作成/編集者所属         | 作成/編集日            | 注釈    | 表示順   |
| + 勤初・ハット<br>+ 安心・安全<br>+ 入札・契約                       | 56             | ひとり親家庭のための支援制度                         | 申請・届出、子育て支援、子育て各種助<br>成、子育て | 子育て支援課           | 2022-07-01 00:00  | 注目    | 1     |
| + 産業・雇用<br>+ 観光・物産                                   | ☑ 59           | <u>子育て短期支援事業</u>                       | 子育て支援、保育所・幼稚園、相談・窓<br>口、子育て | 子育て支援課           | 2022-08-01 00:00  |       | 2     |
| + まちづくり<br>+ 行政                                      | 55             | 子ども医療費助成制度                             | 申請・届出、子育て支援、子育て各種助<br>成、子育て | 子育て支援課           | 2022-06-01 00:00  |       | 3     |
| + 広報活動<br>+ 情報公開<br>+ 目的                             | 337            | 工場立地法の届出について                           | 申請・届出、注目情報、環境政策、商<br>業・工業   | 環境対策課            | 2022-12-01 00:00  |       |       |
| + ライフシーン<br>ままさ                                      | 335            | ハンセン病元患者の御家族の皆様へのお知らせ                  | 申請·届出、新着情報、感染症              |                  | 2022-11-01 00:00  |       |       |
| + 市議会                                                | 331            | 新庁舎の整備について                             | 新着情報、施策・計画                  | 財政課              | 2022-10-23 00:00  |       |       |
| 未分類                                                  | 99             | 旅券(パスポート)の申請・交付                        | 申請・届出、注目情報、パスポート            | 戸籍住民課            | 2022-10-01 00:00  |       |       |
|                                                      | 53             | <u> ごみの分別</u>                          | 引越し・住まい、ごみ・リサイクル、制<br>度・業務  | 生活環境課            | 2022-05-01 00:00  |       |       |
|                                                      | 51             | 転居に関する手続き                              | 申請・届出、引越し・住まい、住民票・<br>言籍    | 戸籍住民課            | 2022-04-13 00:00  |       |       |

# 1-2 注目情報編集・削除

(1)左上隅の第2階層のプルダウンをクリックします。

作成したキーワードをクリックします。

| Joruri Search                                |                 |                                  | じょうるり市   じ                  | ょうるり市管理者 (joruri) | Joruri CMS 2020デモ | ミサイト 🔻   ログアウト |  |  |  |
|----------------------------------------------|-----------------|----------------------------------|-----------------------------|-------------------|-------------------|----------------|--|--|--|
| サイト内検索                                       | キーワード           | 辞書 ログ 設定                         |                             |                   |                   |                |  |  |  |
| [子育て] 🔺                                      | 注目情報            | お知らせ よく見られているページ 関連記事 関連キーワー     | - 15 · · ·                  |                   |                   |                |  |  |  |
| カテゴリ                                         | 注目情報            | 覧 子育て                            |                             |                   |                   |                |  |  |  |
| + 区分<br>- 分野<br>+ 届出・証明・戸籍                   | 子育て             | 検索 クリア   編集                      | 削除                          |                   |                   |                |  |  |  |
| + 保険・年金・介護<br>+ 税金                           | <u>A</u> - B 1  | <b>Γ 5   Ι<sub>x</sub>   ∞</b> ⊲ |                             |                   |                   |                |  |  |  |
| + 福祉<br>+ 健康・予防<br>- 子育て<br>乳幼児健診<br>保育所・幼稚園 | 子育て支援           | 子育て支援に関するお知らせです                  |                             |                   |                   |                |  |  |  |
| [子育て]<br><del>7音て各種助成</del>                  |                 |                                  |                             |                   |                   | 4              |  |  |  |
| + 教育<br>+ 文化・スポーツ<br>+ 住宅・インフラ               | 適用<br>全132件中 1/ | ~100件を表示                         |                             |                   |                   |                |  |  |  |
| + 環境・衛生                                      |                 | タイトル                             | カテゴリ                        | 作成/編集者所属          | 作成/編集日            | 注釈 表示順         |  |  |  |
| + 勤物・ペット<br>+ 安心・安全<br>+ 入札・契約               | ☑ 56            | ひとり親家庭のための支援制度                   | 申請・届出、子育て支援、子育て各種助<br>成、子育て | 子育て支援課            | 2022-07-01 00:00  | 注目 1           |  |  |  |
| + 産業・雇用<br>+ 観光・物産                           | <b>2</b> 59     | <u>子育て短期支援事業</u>                 | 子育て支援、保育所・幼稚園、相談・窓<br>口、子育て | 子育て支援課            | 2022-08-01 00:00  | 2              |  |  |  |
| + まちづくり<br>+ 行政                              | ☑ 55            | 子ども医療費助成制度                       | 申請・届出、子育て支援、子育て各種助<br>成、子育て | 子育て支援課            | 2022-06-01 00:00  | 3              |  |  |  |
| + 情報公開<br>+ 目的                               | 337             | 工場立地法の届出について                     | 申請・届出、注目情報、環境政策、商<br>業・工業   | 環境対策課             | 2022-12-01 00:00  |                |  |  |  |
| + ライフシーン<br>市長本                              | 335             | 八ンセン病元患者の御家族の皆様へのお知らせ            | 申請·届出、新着情報、感染症              |                   | 2022-11-01 00:00  |                |  |  |  |
| + 市議会                                        | 331             | 新庁舎の整備について                       | 新着情報、施策・計画                  | 財政課               | 2022-10-23 00:00  |                |  |  |  |
| 未分類                                          | 99              | 旅券(パスポート)の申請・交付                  | 申請・届出、注目情報、パスポート            | 戸籍住民課             | 2022-10-01 00:00  |                |  |  |  |
|                                              | 53              | <u>ごみの分別</u>                     | 引越し・住まい、ごみ・リサイクル、制<br>度・業務  | 生活環境課             | 2022-05-01 00:00  |                |  |  |  |
|                                              | 51              | 転居に関する手続き                        | 申請・届出、引越し・住まい、住民票・<br>言葉    | 戸籍住民課             | 2022-04-13 00:00  |                |  |  |  |

| Joruri Search                        |     |                                    |                              | じょうるり市   じ                  | ょうるり市管理者 (joruri) | Joruri CMS 2020デ | Eサイト 🗸 | ログアウト |  |  |  |
|--------------------------------------|-----|------------------------------------|------------------------------|-----------------------------|-------------------|------------------|--------|-------|--|--|--|
| サイト内検索                               | +-  | ワード                                | 辞書 ログ 設定                     |                             |                   |                  |        |       |  |  |  |
| [子育て] ▲                              | 注目  | 注目情報 お知らせ よく見られているページ 閲達記事 閲達キーワード |                              |                             |                   |                  |        |       |  |  |  |
| カテゴリ                                 | 注   | 目情報一                               | 覧 子育て                        |                             |                   |                  |        |       |  |  |  |
| + 区分<br>- 分野<br>+ 届出・証明・戸籍           | 7   | 育て支援                               | 検索 クリア   編集                  |                             |                   |                  |        |       |  |  |  |
| + 保険・年金・介護<br>+ 税金                   | 4   | <u>ч</u> -в 1                      | 5   I <sub>x</sub>   co co   |                             |                   |                  |        |       |  |  |  |
| + 福祉<br>+ 健康・予防<br>- <del>ス</del> 育て | -   | 子育て支援                              | に関するお知らせです                   |                             |                   |                  |        |       |  |  |  |
| - 引育で<br>乳幼児健診<br>保育所・幼稚園            |     |                                    |                              |                             |                   |                  |        |       |  |  |  |
| - 子育て支援<br>[子育て]                     |     |                                    |                              |                             |                   |                  |        |       |  |  |  |
| 子育て各種助成<br>+ 教育                      |     | _                                  |                              |                             |                   |                  |        | 4     |  |  |  |
| + 文化・スポーツ                            |     |                                    |                              |                             |                   |                  |        |       |  |  |  |
| + 環境・衛生                              | ±1. | 32件中、17<br>ID                      | マルルチを衣示 タイトル                 | カテゴリ                        | 作成/編集者所属          | 作成/編集日           | 注釈     | 表示順   |  |  |  |
| + 動物・ペット<br>+ 安心・安全<br>+ 入札・契約       |     | 56                                 | ひとり親家庭のための支援制度               | 申請・届出、子育て支援、子育て各種助<br>成、子育て | 子育て支援課            | 2022-07-01 00:00 | 注目     | 1     |  |  |  |
| + 産業・雇用<br>+ 観光・物産                   |     | 59                                 | <u>子育て短期支援事業</u>             | 子育て支援、保育所・幼稚園、相談・窓<br>口、子育て | 子育て支援課            | 2022-08-01 00:00 |        | 2     |  |  |  |
| + まちづくり<br>+ 行政<br>+ 広報活動            |     | 55                                 | <u>子ども医療費助成制度</u>            | 申請・届出、子育て支援、子育て各種助<br>成、子育て | 子育て支援課            | 2022-06-01 00:00 |        | 3     |  |  |  |
| + 情報公開<br>+ 目的                       |     | 337                                | 工場立地法の届出について                 | 申請・届出、注目情報、環境政策、商<br>業・工業   | 環境対策課             | 2022-12-01 00:00 |        |       |  |  |  |
| + ライフシーン<br>市長室                      |     | 335                                | <u>ハンセン病元患者の御家族の皆様へのお知らせ</u> | 申請・届出、新着情報、感染症              |                   | 2022-11-01 00:00 |        |       |  |  |  |
| + 市議会                                |     | 331                                | 新庁舎の整備について                   | 新着情報、施策・計画                  | 財政課               | 2022-10-23 00:00 |        |       |  |  |  |
| 木分類                                  |     | 99                                 | 旅券(パスポート)の申請・交付              | 申請・届出、注目情報、パスポート            | 戸籍住民課             | 2022-10-01 00:00 |        |       |  |  |  |
|                                      |     | 53                                 | <u>ごみの分別</u>                 | 引越し・住まい、ごみ・リサイクル、制<br>度・業務  | 生活環境課             | 2022-05-01 00:00 |        |       |  |  |  |
|                                      |     | 51                                 | 転居に関する手続き                    | 申請・届出、引越し・住まい、住民票・<br>言籍    | 戸籍住民課             | 2022-04-13 00:00 |        |       |  |  |  |

(2)編集する場合は、表示されたキーワードを編集して、編集ボタンをクリックします。

| Joruri Search                  |                                                                                                    |                                                    | じょうるり市   じ                  | ょうるり市管理者(joruri) | Joruri CMS 2020デ | モサイト 🗸 🛛 ログアウト |  |  |  |  |
|--------------------------------|----------------------------------------------------------------------------------------------------|----------------------------------------------------|-----------------------------|------------------|------------------|----------------|--|--|--|--|
| サイト内検索 🔻                       | キーワード                                                                                                    | 辞書 ログ 設定                                           |                             |                  |                  |                |  |  |  |  |
| [子育て支援] 🔺                      | 注目情報                                                                                                    | お知らせ よく見られているページ 関連記事 関連キーワ                        | - r                         |                  |                  |                |  |  |  |  |
| カテゴリ                           | 注目情報-                                                                                                    | ─覧 子育て支援                                           |                             |                  |                  |                |  |  |  |  |
| + 区分<br>- 分野<br>+ 届出・証明・戸籍     | 子育て支援                                                                                                    | 子育で支援         検索         クリア         編集         削除 |                             |                  |                  |                |  |  |  |  |
| + 保険・年金・介護<br>+ 税金             | $\underline{\mathbf{A}}$ · $\mathbf{B}$ $\mathbf{I}$ · $\mathbf{S}$   $\mathbf{I}_{\mathbf{x}}$   $\mathbf{e}$ · $\mathbf{e}_{\mathbf{y}}$ |                                                    |                             |                  |                  |                |  |  |  |  |
| + 福祉<br>+ 健康・予防<br>スタブ         | 子育て支持                                                                                                    | <b>爰に関するお知らせです</b>                                 |                             |                  |                  |                |  |  |  |  |
| - 」前で<br>乳幼児健診<br>保育所・幼稚園      |                                                                                                    |                                                    |                             |                  |                  |                |  |  |  |  |
| - <del>: 市で大援</del><br>[子育て支援] | 1                                                                                                    |                                                    |                             |                  |                  |                |  |  |  |  |
| - <u>育て各種助成</u><br>+ 教育        | 適用                                                                                                    |                                                    |                             |                  |                  | 4              |  |  |  |  |
| + X1L・X/バージ<br>+ 住宅・インフラ       | 全132件中、1~100件を表示                                                                                                    |                                                    |                             |                  |                  |                |  |  |  |  |
| + 環境・衛生<br>+ 動物・ペット            | 🗆 ID                                                                                                    | タイトル                                               | カテゴリ                        | 作成/編集者所属         | 作成/編集日           | 注釈 表示順         |  |  |  |  |
| + 安心・安全<br>+ 入札・契約             | 56                                                                                                    | ひとり親家庭のための支援制度                                     | 申請・届出、子育て支援、子育て各種助<br>成、子育て | 子育て支援課           | 2022-07-01 00:00 | 注目 1           |  |  |  |  |
| + 産業・雇用<br>+ 観光・物産             | ☑ 59                                                                                                    | <u>子育て短期支援事業</u>                                   | 子育て支援、保育所・幼稚園、相談・窓<br>口、子育て | 子育て支援課           | 2022-08-01 00:00 | 2              |  |  |  |  |
| + まちつくり<br>+ 行政<br>+ 広報活動      | 55                                                                                                    | <u>子ども医療費助成制度</u>                                  | 申請・届出、子育て支援、子育て各種助<br>成、子育て | 子育て支援課           | 2022-06-01 00:00 | 3              |  |  |  |  |
| + 情報公開<br>+ 目的                 | 337                                                                                                    | 工場立地法の届出について                                       | 申請・届出、注目情報、環境政策、商<br>業・工業   | 環境対策課            | 2022-12-01 00:00 |                |  |  |  |  |
| + ライフシーン<br>市長交                | 335                                                                                                    | ハンセン病元患者の御家族の皆様へのお知らせ                              | 申請・届出、新着情報、感染症              |                  | 2022-11-01 00:00 |                |  |  |  |  |
| 中 <sub>大</sub> 至<br>+ 市議会      | 331                                                                                                    | 新庁舎の整備について                                         | 新着情報、施策・計画                  | 財政課              | 2022-10-23 00:00 |                |  |  |  |  |
| 未分類                            | 99                                                                                                    | 旅券(パスポート)の申請・交付                                    | 申請・届出、注目情報、パスポート            | 戸籍住民課            | 2022-10-01 00:00 |                |  |  |  |  |
|                                | 53                                                                                                    | <u>ごみの分別</u>                                       | 引越し・住まい、ごみ・リサイクル、制<br>度・業務  | 生活環境課            | 2022-05-01 00:00 |                |  |  |  |  |
|                                | 51                                                                                                    | 転居に関する手続き                                          | 申請・届出、引越し・住まい、住民票・<br>言等    | 戸籍住民課            | 2022-04-13 00:00 |                |  |  |  |  |

(3)削除する場合は、削除ボタンをクリックします。

| Joruri Search                                                  |                |                                                                                                    | じょうるり市   じ                  | ょうるり市管理者 (joruri) | Joruri CMS 2020デ | モサイト 🗸   ログアウト |
|----------------------------------------------------------------|----------------|----------------------------------------------------------------------------------------------------|-----------------------------|-------------------|------------------|----------------|
| サイト内検索                                                         | キーワード          | 辞書 ログ 設定                                                                                                    |                             |                   |                  |                |
| [子育て] 🔺                                                        | 注目情報           | お知らせ 🕴 よく見られているページ 🕴 関連記事 🕴 関連キーワー                                                                                                    | - 13                        |                   |                  |                |
| カテゴリ                                                           | │注目情報─         | -寛 子育て                                                                                                    |                             |                   |                  |                |
| + 区分<br>- 分野<br>+ 届出・証明・戸籍                                     | 子育て支援          | したしていた。 「「「「「「」」」。 「「「」」」。 「「」」。 「「」」。 「「」」。 「「」」。 「「」」。 「「」」。 「」」。 「」」。 「」」。 「」」。 「」」。 「」」。 「」」。 「」」。 「」」。 「」」。 「」」。 「」」。 「」」。 「」」。 「」」。 「」」。 「」」。 「」」。 「」」。 「」」。 「」」。 「」」。 「」」。 「」」。 「」」。 「」」。 「」」。 「」」。 「」」。 「」」。 「」」。 「」」。 「」」。 「」」。 「」」。 「」」。 「」」。 「」」。 「」」。 「」」。 「」」。 「」」。 「」」。 「」」。 「」」。 「」。 「 | 削除                          |                   |                  |                |
| + 保険・年金・介護<br>+ 税金                                             | <u>A</u> - B   | I <del>S</del>   I <sub>x</sub>   ∞ ∞                                                                                                    |                             |                   |                  |                |
| ・福祉<br>+ 福祉<br>+ 健康・予防<br>- 子育て<br>乳幼児健診<br>保育所・幼稚園<br>- ス変マ支援 | 子育て支援          | に関するお知らせです                                                                                                    |                             |                   |                  |                |
| [子育て]<br>子育て各種助成                                               |                |                                                                                                    |                             |                   |                  | 4              |
| + 教育<br>+ 文化・スポーツ<br>+ 住宅・インフラ                                 | 適用<br>全132件中、1 | ~100件を表示                                                                                                    |                             |                   |                  |                |
| + 環境・衛生                                                        | D ID           | タイトル                                                                                                    | カテゴリ                        | 作成/編集者所属          | 作成/編集日           | 注釈 表示順         |
| + 動物・ハット<br>+ 安心・安全<br>+ 入札・契約                                 | 56             | ひとり親家庭のための支援制度                                                                                                    | 申請・届出、子育て支援、子育て各種助<br>成、子育て | 子育て支援課            | 2022-07-01 00:00 | 注目 1           |
| + 産業・雇用<br>+ 観光・物産                                             | 59             | <u>子育て短期支援事業</u>                                                                                                    | 子育て支援、保育所・幼稚園、相談・窓<br>口、子育て | 子育て支援課            | 2022-08-01 00:00 | 2              |
| + まちづくり<br>+ 行政                                                | 55             | <u>子ども医療費助成制度</u>                                                                                                    | 申請・届出、子育て支援、子育て各種助<br>成、子育て | 子育て支援課            | 2022-06-01 00:00 | 3              |
| + 広報活動<br>+ 情報公開<br>+ 目的                                       | 337            | 工場立地法の届出について                                                                                                    | 申請・届出、注目情報、環境政策、商<br>業・工業   | 環境対策課             | 2022-12-01 00:00 |                |
| + ライフシーン<br>市長支                                                | 335            | ハンセン病元患者の御家族の皆様へのお知らせ                                                                                                    | 申請・届出、新着情報、感染症              |                   | 2022-11-01 00:00 |                |
| 中長至<br>+ 市議会<br>未分類                                            | 331            | 新庁舎の整備について                                                                                                    | 新着情報、施策・計画                  | 財政課               | 2022-10-23 00:00 |                |
|                                                                | 99             | 旅券(パスポート)の申請・交付                                                                                                    | 申請・届出、注目情報、パスポート            | 戸籍住民課             | 2022-10-01 00:00 |                |
|                                                                | 53             | <u>ごみの分別</u>                                                                                                    | 引越し・住まい、ごみ・リサイクル、制<br>度・業務  | 生活環境課             | 2022-05-01 00:00 |                |
|                                                                | 51             | 転居に関する手続き                                                                                                    | 申請・届出、引越し・住まい、住民票・<br>言籍    | 戸籍住民課             | 2022-04-13 00:00 |                |

| Joruri Search                                   |              |                              | じょうるり市   じ                  | ょうるり市管理者 (joruri) | Joruri CMS 2020ディ | Eサイト 🗸 | ログアウト |
|-------------------------------------------------|--------------|------------------------------|-----------------------------|-------------------|-------------------|--------|-------|
| サイト内検索                                          | キーワード        | 辞書 ログ 設定                     |                             |                   |                   |        |       |
| <b></b>                                         | 注目情報         | お知らせ よく見られているページ 関連記事 関連キーワー | -8                          |                   |                   |        |       |
| カテゴリ                                            | 注目情報一        | -覧                           |                             |                   |                   |        |       |
| + 区分<br>- 分野<br>+ 尾出,証明,百籍                      |              | 検索 クリア 作成                    |                             |                   |                   |        |       |
| + 保険・年金・介護<br>+ 税金                              | <u>A</u> - B | IS II S                      |                             |                   |                   |        |       |
| + 福祉<br>+ 健康・予防                                 |              |                              |                             |                   |                   |        |       |
| - <del>フ京オ</del><br>乳幼児健診                       |              |                              |                             |                   |                   |        |       |
| 保育所・幼稚園<br>子育て支援                                |              |                              |                             |                   |                   |        |       |
| 子育て各種助成<br>+ <del>次言</del>                      |              |                              |                             |                   |                   |        |       |
| + 文化・スポーツ<br>+ 住宅・インフラ                          | 適用           |                              |                             |                   |                   |        |       |
| + 環境・衛生                                         | 全132件中、1     | ~100件を表示                     | 1                           |                   |                   |        |       |
| <ul> <li>+ 動物・ペット</li> <li>+ 安心・安全</li> </ul>   | D ID         | タイトル                         | カテゴリ                        | 作成/編集者所属          | 作成/編集日            | 注釈     | 表示順   |
| + 入札・契約<br>+ 産業・雇用                              | 337          | 工場立地法の届出について                 | 申請・届出、注目情報、環境政策、商<br>業・工業   | 環境対策課             | 2022-12-01 00:00  |        |       |
| + 観光・物産<br>+ まちづくり                              | 335          | ハンセン病元患者の御家族の皆様へのお知らせ        | 申請・届出、新着情報、感染症              |                   | 2022-11-01 00:00  |        |       |
| + 455(5)                                        | 331          | 新庁舎の整備について                   | 新着情報、施策・計画                  | 財政課               | 2022-10-23 00:00  |        |       |
| + 広報活動<br>+ 情報公開                                | 99           | 旅券(パスポート)の申請・交付              | 申請・届出、注目情報、パスポート            | 戸籍住民課             | 2022-10-01 00:00  |        |       |
| + 目的<br>+ 日的<br>+ ライフシーン<br>市長室<br>+ 市議会<br>未分類 | 59           | 子育て短期支援事業                    | 子育て支援、保育所・幼稚園、相談・窓<br>口、子育て | 子育て支援課            | 2022-08-01 00:00  |        |       |
|                                                 | 56           | ひとり親家庭のための支援制度               | 申請・届出、子育て支援、子育て各種助<br>成、子育て | 子育て支援課            | 2022-07-01 00:00  |        |       |
|                                                 | 55           | <u>子ども医療費助成制度</u>            | 申請・届出、子育て支援、子育て各種助<br>成、子育て | 子育て支援課            | 2022-06-01 00:00  |        |       |
|                                                 | 53           | <u> </u>                     | 引越し・住まい、ごみ・リサイクル、制<br>度・業務  | 生活環境課             | 2022-05-01 00:00  |        |       |
|                                                 | 51           | 転居に関する手続き                    | 申請・届出、引越し・住まい、住民票・<br>言葉    | 戸籍住民課             | 2022-04-13 00:00  |        |       |

# 1-3 注目情報検索

入力したキーワードを含むタイトルの記事および作成したキーワードを検索します。

(1)キーワードを入力します。検索ボタンをクリックします。

| Joruri Search                             |                |                              | じょうるり市   じ                  | ょうるり市管理者 (joruri) | Joruri CMS 2020デ | Eサイト 🗸   ログアウト |
|-------------------------------------------|----------------|------------------------------|-----------------------------|-------------------|------------------|----------------|
| サイト内検索                                    | キーワード          | 辞書 ログ 設定                     |                             |                   |                  |                |
|                                           | 注目情報           | お知らせ よく見られているページ 関連記事 関連キーワー | - 15                        |                   |                  |                |
| カテゴリ                                      | 注目情報-          |                              |                             |                   |                  |                |
| + 区分<br>+ 分野<br>+ 目的                      | 子育て            | 検索   リア   作成                 |                             |                   |                  |                |
| <ul> <li>+ ライフシーン</li> <li>市長室</li> </ul> | <u>A</u> - B . | I 5   <u>I</u> x   co co     |                             |                   |                  |                |
| + 市議会                                     |                |                              |                             |                   |                  |                |
| 木分類                                       |                |                              |                             |                   |                  |                |
|                                           |                |                              |                             |                   |                  |                |
|                                           |                |                              |                             |                   |                  |                |
|                                           |                |                              |                             |                   |                  | 4              |
|                                           | 適用             |                              |                             |                   |                  |                |
|                                           | 全132件中、1       | ~100件を表示                     |                             | 1                 | 1                |                |
|                                           | 🗆 ID           | タイトル                         | カテゴリ                        | 作成/編集者所属          | 作成/編集日           | 注釈 表示順         |
|                                           | 337            | 工場立地法の届出について                 | 申請・届出、注目情報、環境政策、商<br>業・工業   | 環境対策課             | 2022-12-01 00:00 |                |
|                                           | 335            | ハンセン病元患者の御家族の皆様へのお知らせ        | 申請・届出、新着情報、感染症              |                   | 2022-11-01 00:00 |                |
|                                           | 331            | 新庁舎の整備について                   | 新着情報、施策・計画                  | 財政課               | 2022-10-23 00:00 |                |
|                                           | 99             | 旅券(パスポート)の申請・交付              | 申請・届出、注目情報、パスポート            | 戸籍住民課             | 2022-10-01 00:00 |                |
|                                           | 59             | <u>子育て短期支援事業</u>             | 子育て支援、保育所・幼稚園、相談・窓<br>口、子育て | 子育て支援課            | 2022-08-01 00:00 |                |
|                                           | 56             | ひとり親家庭のための支援制度               | 申請・届出、子育て支援、子育て各種助<br>成、子育て | 子育て支援課            | 2022-07-01 00:00 |                |
|                                           | 55             | <u>子ども医療費助成制度</u>            | 申請・届出、子育て支援、子育て各種助<br>成、子育て | 子育て支援課            | 2022-06-01 00:00 |                |
|                                           | 53             | <u>ごみの分別</u>                 | 引越し・住まい、ごみ・リサイクル、制<br>度・業務  | 生活環境課             | 2022-05-01 00:00 |                |
|                                           | 51             | 転居に関する手続き                    | 申請・届出、引越し・住まい、住民票・          | 戸籍住民課             | 2022-04-13 00:00 |                |

(2)入力したキーワードを含むタイトルの記事があれば一覧に表示します。

また作成済みのキーワードがあれば自動的に選択状態となります。

| Joruri Search              |               |                                     | じょうるり市   じ                          | ょうるり市管理者 (joruri) | Joruri CMS 2020デ | モサイト 🗸 | ログアウト |
|----------------------------|---------------|-------------------------------------|-------------------------------------|-------------------|------------------|--------|-------|
| サイト内検索                     | キーワード         | 辞書 ログ 設定                            |                                     |                   |                  |        |       |
| [子育て] 🔺                    | 注目情報          | お知らせ よく見られているページ 関連記事 関連キーワード       | *                                   |                   |                  |        |       |
| カテゴリ                       | │注目情報─        | -筧 子育て                              |                                     |                   |                  |        |       |
| + 区分<br>- 分野<br>+ 届出・証明・戸籍 | 子育て           | 検索 クリア 編集                           | - WIRt                              |                   |                  |        |       |
| + 保険・年金・介護<br>+ 税金         | <u>А</u> -В 3 | I <del>S</del> I <u>I</u> x   co co |                                     |                   |                  |        |       |
| + 福祉<br>+ 健康・予防<br>- 子育て   | 子育て支援         | に関するお知らせてす                          |                                     |                   |                  |        |       |
| 乳幼児健診<br>保育所・幼稚園           |               |                                     |                                     |                   |                  |        |       |
|                            |               |                                     |                                     |                   |                  |        |       |
| 「子育て久種助成                   |               |                                     |                                     |                   |                  |        |       |
| + 教育<br>+ 文化・スポーツ          | 適用            |                                     |                                     |                   |                  |        |       |
| + 住宅・インフラ                  | 3件表示          |                                     |                                     | 1                 |                  |        |       |
| + 環境・衛生<br>+ 動物・ペット        | 🗆 ID          | タイトル                                | カテゴリ                                | 作成/編集者所属          | 作成/編集日           | 注釈     | 表示順   |
| + 安心・安全<br>+ 入札・契約         | 59            | 子育て短期支援事業                           | 子育て支援、保育所・幼稚園、相談・窓<br>口、子育て         | 子育て支援課            | 2022-08-01 00:00 |        | 2     |
| + 産業・雇用<br>+ 観光・物産         | 818           | 妊娠・出産・子育てに関するオンライン相談を始めました          | 新着情報、注目情報、子育て支援、相<br>談・窓口、子育て、妊娠・出産 | 子育て支援課            | 2021-06-01 00:00 |        |       |
| + よらうくり<br>+ 行政<br>+ 広報活動  | 833           | 子育て世帯生活支援特別給付金(ひとり親世帯分)について         | 注目情報、新着情報、子育て各種助成、<br>申請・届出、子育て     | 子育て支援課            | 2021-05-27 00:00 |        |       |
| + 情報公開<br>+ 目的             |               |                                     |                                     |                   |                  |        |       |
| + ライフシーン                   |               |                                     |                                     |                   |                  |        |       |
| 中長至<br>+ 市議会               |               |                                     |                                     |                   |                  |        |       |
| 未分類                        |               |                                     |                                     |                   |                  |        |       |
|                            |               |                                     |                                     |                   |                  |        |       |
|                            |               |                                     |                                     |                   |                  |        |       |
|                            |               |                                     |                                     |                   |                  |        |       |

(3) クリアボタンをクリックすると入力されたキーワードおよび左上第2階層のプルダウンの選択状態をクリアします。

| Joruri Search                                                                                                    |              |                                     | じょうるり市   じ                          | ょうるり市管理者(joruri) | Joruri CMS 2020ディ | Eサイト 🔻 | ログアウト |
|----------------------------------------------------------------------------------------------------|--------------|-------------------------------------|-------------------------------------|------------------|-------------------|--------|-------|
| サイト内検索                                                                                                    | キーワード        | 辞書 ログ 設定                            |                                     |                  |                   |        |       |
| [子育て] ヘ                                                                                                    | 注目情報         | お知らせ 🕴 よく見られているページ 🕴 関連記事 🕴 関連キーワード | s                                   |                  |                   |        |       |
| カテゴリ                                                                                                    | 注目情報-        | - 寛 子育て                             |                                     |                  |                   |        |       |
| + 区分<br>- 分野<br>+ 届出・証明・戸籍                                                                                                    | 子育て          |                                     | 御順                                  |                  |                   |        |       |
| + 保険・年金・介護<br>+ 税金                                                                                                    | <u>A</u> ·B. | I 5   I <sub>x</sub>                |                                     |                  |                   |        |       |
| + 福祉<br>+ 健康・予防<br>- 子育て                                                                                                    | 子育て支援        | 間に関するお知らせです                         |                                     |                  |                   |        |       |
| 乳幼児健診<br>保育所・幼稚園<br>子育て支援                                                                                                    |              |                                     |                                     |                  |                   |        |       |
| - 」<br>「<br>子育て<br>]<br>子育て<br>子育て<br>子育て<br>二<br>子育て<br>二<br>子育て<br>二<br>子育て<br>二<br>子育て<br>二<br>子育て<br>二<br>子育て<br>二<br>子育て<br>二<br>一<br>二<br>二<br>二<br>二<br>二<br>二<br>二<br>二<br>二<br>二<br>二<br>二<br>二 |              |                                     |                                     |                  |                   |        |       |
| + 教育<br>+ 文化・フポーツ                                                                                                    | 適用           |                                     |                                     |                  |                   |        |       |
| + 住宅・インフラ                                                                                                    | 3件表示         | 3件表示                                |                                     |                  |                   |        |       |
| + 環境・衛生<br>+ 動物・ペット                                                                                                    | D ID         | タイトル                                | カテゴリ                                | 作成/編集者所属         | 作成/編集日            | 注釈     | 表示順   |
| + 安心・安全<br>+ 入札・契約                                                                                                    | 59           | <u>子育て短期支援事業</u>                    | 子育て支援、保育所・幼稚園、相談・窓<br>口、子育て         | 子育て支援課           | 2022-08-01 00:00  |        | 2     |
| + 産業・雇用<br>+ 観光・物産                                                                                                    | 818          | 妊娠・出産・子育てに関するオンライン相談を始めました          | 新着情報、注目情報、子育て支援、相<br>談・窓口、子育て、妊娠・出産 | 子育て支援課           | 2021-06-01 00:00  |        |       |
| + まちつくり<br>+ 行政<br>+ 広報活動                                                                                                    | 833          | <u>子育て世帯生活支援特別給付金(ひとり親世帯分)について</u>  | 注目情報、新着情報、子育て各種助成、<br>申請・届出、子育て     | 子育て支援課           | 2021-05-27 00:00  |        |       |
| + 情報公開                                                                                                    |              |                                     |                                     |                  |                   |        |       |
| + ライフシーン<br>=====                                                                                                    |              |                                     |                                     |                  |                   |        |       |
| + 市議会                                                                                                    |              |                                     |                                     |                  |                   |        |       |
| 未分類                                                                                                    |              |                                     |                                     |                  |                   |        |       |
|                                                                                                    |              |                                     |                                     |                  |                   |        |       |
|                                                                                                    |              |                                     |                                     |                  |                   |        |       |
|                                                                                                    |              |                                     |                                     |                  |                   |        |       |

# [2] お知らせ

お知らせの内容を登録する画面です。

お知らせは下記手順で作成したキーワードに一致する検索キーワードで検索されたときに

検索公開画面の右サイドバーに登録したテキストなどを表示する機能です。

| 検索結果                                                                                                    |                                                  |
|----------------------------------------------------------------------------------------------------|--------------------------------------------------|
| 税金     検索対象 すべて 、 カテゴリ すべて 、 組織 すべて 、       期間 、 、 表示件数 30 、                                                                                                    | Q クリア リセット                                       |
| 2件 表示順 関連度 ×<br>                                                                                                    | お知らせ<br>                                         |
| 市税市に <b>税金</b> を納めていた場合今後の納付方法について、次の窓口でご相談ください。税務課原付バ<br>イク、ミニカー、農耕作業車等を所有していた場合次の窓口で、名義変更手続きまたは廃車手続きを<br>してください。税務課固定資産を所有していた場合次の窓口で相続人代表者指定手続きをしてくださ<br>い。…<br>https://web1.demo.joruri2020.joruri-cms.jp/docs/20201005000031/ | よく見られているページ<br>ご家族が亡くなられた際に必要な手続き<br>関連キーワード     |
|                                                                                                    | 税 0.719<br>差し引き 0.634<br>保険料 0.625<br>年金保険 0.623 |

## 2-1 お知らせ登録

(1)左上隅の第2階層のプルダウンをクリックします。記事のカテゴリが表示されます。

任意のカテゴリをクリックします。

| Joruri Search                             |                                                                                       | じょうるり市   じょうるり市管理者 (joruri) | Joruri CMS 2020デモサイト | I ログアウト |
|-------------------------------------------|---------------------------------------------------------------------------------------|-----------------------------|----------------------|---------|
| サイト内検索 ▼ +-                               | -ワード 辞書 ログ 設定                                                                         |                             |                      |         |
| 税金の納付 ▲                                   | 目情報 お知らせ よく見られているページ 関連記事 閲連キーワード                                                     |                             |                      |         |
|                                           |                                                                                       |                             |                      |         |
| カテゴリ                                      | お知らせ一覧                                                                                |                             |                      |         |
| + 区分                                      |                                                                                       |                             |                      |         |
| - 分野                                      | 検索 クリア 作成                                                                             |                             |                      |         |
| + 届出・証明・戸籍<br>- 保險・任金・企業                  |                                                                                       |                             |                      |         |
|                                           | $\underline{\mathbf{A}}$ · B $I$ · S $  \underline{I}_{\mathbf{x}}   \approx \approx$ |                             |                      |         |
| 税金の納付                                     |                                                                                       |                             |                      |         |
|                                           |                                                                                       |                             |                      |         |
| 市県氏税                                      |                                                                                       |                             |                      |         |
| 固定資産税・都市計画税                               |                                                                                       |                             |                      |         |
| 軽自動車税                                     |                                                                                       |                             |                      |         |
| 国民健康保険税                                   |                                                                                       |                             |                      | 4       |
| + 福祉                                      |                                                                                       |                             |                      |         |
| + 健康・予防                                   | 適用                                                                                    |                             |                      |         |
| + 子育て                                     |                                                                                       |                             |                      |         |
| +<br>教育<br>+<br>文化・スポーツ                   |                                                                                       |                             |                      |         |
| + 住宅・インフラ                                 |                                                                                       |                             |                      |         |
| + 環境・衛生                                   |                                                                                       |                             |                      |         |
| + 動物・ペット                                  |                                                                                       |                             |                      |         |
| + 女心・女主<br>+ 入札・契約                        |                                                                                       |                             |                      |         |
| + 産業・雇用                                   |                                                                                       |                             |                      |         |
| + 観光・物産                                   |                                                                                       |                             |                      |         |
| + まちづくり<br>+ 伝報                           |                                                                                       |                             |                      |         |
| + 広報活動                                    |                                                                                       |                             |                      |         |
| + 情報公開                                    |                                                                                       |                             |                      |         |
| + 目的                                      |                                                                                       |                             |                      |         |
| <ul> <li>・ ライフシーン</li> <li>市長客</li> </ul> |                                                                                       |                             |                      |         |
| + 市議会                                     |                                                                                       |                             |                      |         |
| 未分類                                       |                                                                                       |                             |                      |         |
|                                           |                                                                                       |                             |                      |         |
|                                           |                                                                                       |                             |                      |         |

(2)キーワードを入力します。作成ボタンをクリックします。選択したカテゴリの下に作成したキーワードが表示されます。 ただし、同義語画面で登録されている同義語はキーワードとして登録できません。

| Joruri Search                                |                                                                                                    | じょうるり市   じょうるり市管理者 (joruri) | Joruri CMS 2020デモサイト v   ログアウト |
|----------------------------------------------|----------------------------------------------------------------------------------------------------|-----------------------------|--------------------------------|
| サイト内検索 ▼ +-                                  | -ワード 辞書 ログ 設定                                                                                                 |                             |                                |
| 税金の納付 ▲ 注目                                   | 目情報 お知らせ よく見られているページ 関連記事 閲連キーワード                                                                             |                             |                                |
|                                              |                                                                                                    |                             |                                |
| カテゴリ                                         | お知らせ一覧                                                                                                    |                             |                                |
| + 区分                                         |                                                                                                    |                             |                                |
| <ul> <li>分野</li> <li>- 尻出,証明,百等</li> </ul>   | 税金 横梁 クリア 作成                                                                                                  |                             |                                |
| + 保険・年金・介護                                   |                                                                                                    |                             |                                |
| - 税金                                         | $\overline{\mathbf{V}}$ , <b>D 1</b> $\overline{\mathbf{J}}$ $ \overline{\mathbf{J}}_{\mathbf{X}}  = -\infty$ |                             |                                |
| 税金の納付                                        |                                                                                                    |                             |                                |
| 市県民税                                         |                                                                                                    |                             |                                |
| 法人市民税                                        |                                                                                                    |                             |                                |
| 固定資産税・都市計画税                                  |                                                                                                    |                             |                                |
| 聖日勤単祝   国民健康保険税                              |                                                                                                    |                             |                                |
| その他の税金                                       |                                                                                                    |                             | 4                              |
| + 福祉                                         | 適用                                                                                                    |                             |                                |
| + 健康・中的<br>+ 子育て                             |                                                                                                    |                             |                                |
| + 教育                                         |                                                                                                    |                             |                                |
| + 文化・スポーツ                                    |                                                                                                    |                             |                                |
| + 任宅・インノフ<br>+ 環境・衛生                         |                                                                                                    |                             |                                |
| + 動物・ペット                                     |                                                                                                    |                             |                                |
| + 安心・安全                                      |                                                                                                    |                             |                                |
| <ul> <li>+ 人札・契利</li> <li>+ 産業・雇用</li> </ul> |                                                                                                    |                             |                                |
| + 観光・物産                                      |                                                                                                    |                             |                                |
| + まちづくり                                      |                                                                                                    |                             |                                |
| + 行政 + 広報活動                                  |                                                                                                    |                             |                                |
| + 情報公開                                       |                                                                                                    |                             |                                |
| + 目的                                         |                                                                                                    |                             |                                |
| + ライフシーン<br>市長家                              |                                                                                                    |                             |                                |
| + 市議会                                        |                                                                                                    |                             |                                |
| 未分類                                          |                                                                                                    |                             |                                |
|                                              |                                                                                                    |                             |                                |
| L                                            |                                                                                                    |                             |                                |

| Joruri Search                    |                                                     | じょうるり市   じょうるり市管理者(joruri)   Joruri CMS 2020デモサイト | >   ログアウト |
|----------------------------------|-----------------------------------------------------|---------------------------------------------------|-----------|
| サイト内検索 ▼ +-                      | -ワード 辞書 ログ 設定                                       |                                                   |           |
| [税金] ▲                           |                                                     |                                                   |           |
| 注题                               | 1情報   お知らせ   よく見られているページ   関連記事   関連キーワード           |                                                   |           |
|                                  |                                                     |                                                   |           |
| カテゴリ                             | お知らせ一見 祝玉                                           |                                                   |           |
| + 区分                             |                                                     |                                                   |           |
| - 分野                             | 税金 検索 クリア 編集 削除                                     |                                                   |           |
| + 届出・証明・戸籍                       |                                                     |                                                   |           |
| + 保険・年金・介護                       | <u>A</u> -B <i>I</i> -S <i>I</i> <sub>x</sub> (c) = |                                                   |           |
| - 税金                             |                                                     |                                                   |           |
| 10000000                         |                                                     |                                                   |           |
| 「祝金」                             |                                                     |                                                   |           |
| <b>主用口袋</b>                      |                                                     |                                                   |           |
| 中県氏祝                             |                                                     |                                                   |           |
| 因完置產程,都市計画程                      |                                                     |                                                   |           |
| 图之 <u>莫</u> 注化"即"即"时"因此<br>軽白動面段 |                                                     |                                                   |           |
| 国民健康保険税                          |                                                     |                                                   |           |
| その他の税金                           |                                                     |                                                   |           |
| + 福祉                             | 適用                                                  |                                                   |           |
| + 健康・予防                          |                                                     |                                                   |           |
| + 子育て                            |                                                     |                                                   |           |
| + 教育                             |                                                     |                                                   |           |
| + 文化・スポーツ                        |                                                     |                                                   |           |
| + 住宅・インフラ                        |                                                     |                                                   |           |
| + 環境・衛生                          |                                                     |                                                   |           |
| + 動物・ペット                         |                                                     |                                                   |           |
| + 安心・安全                          |                                                     |                                                   |           |
| + 入札・契約<br>, 変数, 雇用              |                                                     |                                                   |           |
| + 観光・物産                          |                                                     |                                                   |           |
| + まちづくり                          |                                                     |                                                   |           |
| + 行政                             |                                                     |                                                   |           |
| + 広報活動                           |                                                     |                                                   |           |
| + 情報公開                           |                                                     |                                                   |           |
| + 目的                             |                                                     |                                                   |           |
| + ライフシーン                         |                                                     |                                                   |           |
| 市長室                              |                                                     |                                                   |           |
| + 市議会                            |                                                     |                                                   |           |
| 未分類                              |                                                     |                                                   |           |
|                                  |                                                     |                                                   |           |

(3)お知らせとして表示したいテキストなどを入力します。適用ボタンをクリックします。

作成したキーワードに検索キーワードが一致した場合、入力したテキストなどをお知らせとして表示します。

| Joruri Search                                |                                           | じょうるり市   じょうるり市管理者 (joruri) | Joruri CMS 2020デモサイト 🗸   ログアウト |
|----------------------------------------------|-------------------------------------------|-----------------------------|--------------------------------|
| サイト内検索 ▼ +-                                  | - <b>ワード</b> 辞書 ログ 設定                     |                             |                                |
| [税金] ▲ 注目                                    | 時報 お如らせ とく見られているべージ 間道記事 間道モーワード          |                             |                                |
|                                              | 1月報   の知らせ   よく兄られているハーシ   周辺に事   周辺キーフート |                             |                                |
| . –                                          | お知らせ一覧税金                                  |                             |                                |
| カテゴリ                                         |                                           |                             |                                |
| + 区刀                                         | 税金 クリア 編集 削除                              |                             |                                |
| + 届出·証明·戸籍                                   |                                           |                             |                                |
| + 保険・年金・介護                                   |                                           |                             |                                |
| - 税金                                         |                                           |                             |                                |
| <ul> <li>税金の納付</li> </ul>                    | た今中生。それでユ                                 |                             |                                |
| [税金]                                         | 推正中言のの知らせ                                 |                             |                                |
| 祝金の届出・証明                                     |                                           |                             |                                |
| 市県民税                                         |                                           |                             |                                |
| 固定資産税・都市計画税                                  |                                           |                             |                                |
| 軽自動車税                                        |                                           |                             |                                |
| 国民健康保険税                                      | body p a                                  |                             | 4                              |
| その他の税金                                       | 適用                                        |                             |                                |
| + 佃佃                                         |                                           |                             |                                |
| + 子育て                                        |                                           |                             |                                |
| + 教育                                         |                                           |                             |                                |
| + 文化・スポーツ                                    |                                           |                             |                                |
| + 住宅・インフラ                                    |                                           |                             |                                |
| + 環境・衛生                                      |                                           |                             |                                |
| + 動物・ヘット<br>+ 安心・安全                          |                                           |                             |                                |
| <ul> <li>(1) (1)</li> <li>+ 入札・契約</li> </ul> |                                           |                             |                                |
| + 産業・雇用                                      |                                           |                             |                                |
| + 観光・物産                                      |                                           |                             |                                |
| + まちづくり                                      |                                           |                             |                                |
| + 行政                                         |                                           |                             |                                |
| + 情報公開                                       |                                           |                             |                                |
| + 目的                                         |                                           |                             |                                |
| + ライフシーン                                     |                                           |                             |                                |
| 市長室                                          |                                           |                             |                                |
| + 市議会                                        |                                           |                             |                                |
| 木分類                                          |                                           |                             |                                |
|                                              |                                           |                             |                                |

## 2-2 お知らせ編集・削除

(1)左上隅の第2階層のプルダウンをクリックします。

作成したキーワードをクリックします。

| Joruri Search                                        |                 | じょうるり市   じょうるり市管理者 (joruri) | Joruri CMS 2020デモサイト |  |
|------------------------------------------------------|-----------------|-----------------------------|----------------------|--|
| サイト内検索 マ キー                                          | ・ワード 辞書 ログ 設定   |                             |                      |  |
| [税金] ▲ 注目                                            |                 |                             |                      |  |
|                                                      |                 |                             |                      |  |
| カテゴリ                                                 | お知らせ一覧 税金       |                             |                      |  |
| + 区分                                                 |                 |                             |                      |  |
| <ul> <li>- 刀却</li> <li>+ 届出・証明・戸籍</li> </ul>         |                 |                             |                      |  |
| + 保険・年金・介護                                           | A- B 7 5 7. @ @ |                             |                      |  |
| - 税金                                                 |                 |                             |                      |  |
| - 初始の4013<br>[#8余]                                   | 確定申告のお知らせ       |                             |                      |  |
| 和金の屋出・頭月                                             |                 |                             |                      |  |
| 市県民税                                                 |                 |                             |                      |  |
| 法人币民税<br>因定資産税,都市計画税                                 |                 |                             |                      |  |
| 軽自動車税                                                |                 |                             |                      |  |
| 国民健康保険税                                              | body p a        |                             |                      |  |
| その他の税金                                               | 適用              |                             |                      |  |
| + 健康·予防                                              |                 |                             |                      |  |
| + 子育て                                                |                 |                             |                      |  |
| + 教育<br>+ 文化・フポーW                                    |                 |                             |                      |  |
| <ul> <li>・ Xiii・Xiii-9</li> <li>+ 住宅・インフラ</li> </ul> |                 |                             |                      |  |
| + 環境・衛生                                              |                 |                             |                      |  |
| + 動物・ペット<br>・ 安心・安全                                  |                 |                             |                      |  |
| + 女心・女主<br>+ 入札・契約                                   |                 |                             |                      |  |
| + 産業・雇用                                              |                 |                             |                      |  |
| + 観光・物産                                              |                 |                             |                      |  |
| + まちづくり<br>+ 行政                                      |                 |                             |                      |  |
| + 広報活動                                               |                 |                             |                      |  |
| + 情報公開                                               |                 |                             |                      |  |
| + 日的<br>+ ライフシーン                                     |                 |                             |                      |  |
| 市長室                                                  |                 |                             |                      |  |
| + 市議会                                                |                 |                             |                      |  |
| 禾分類                                                  |                 |                             |                      |  |
|                                                      |                 |                             |                      |  |

(2)編集する場合は、表示されたキーワードを編集して、編集ボタンをクリックします。

削除する場合は、削除ボタンをクリックします。

| Joruri Search        |                                                                                  | じょうるり市   じょうるり市管理者 (joruri) | Joruri CMS 2020デモサイト | >   ログアウト |
|----------------------|----------------------------------------------------------------------------------|-----------------------------|----------------------|-----------|
| サイト内検索 ▼ +-          | - ワード 辞書 ログ 設定                                                                   |                             |                      |           |
| [税金] ▲ 注目            | 情報   お知らせ   よく見られているページ   関連記事   関連キーワード                                         |                             |                      |           |
|                      |                                                                                  |                             |                      |           |
| カテゴリ                 | お知らせ一覧税金                                                                         |                             |                      |           |
| + 区分                 |                                                                                  |                             |                      |           |
| - 分野                 | 税金 検索 クリア 編集 削除                                                                  |                             |                      |           |
| + 届出·証明·戸籍           |                                                                                  |                             |                      |           |
| + 保険・年金・介護           | $\underline{A} \cdot \underline{B} I \cdot \underline{S}   I_x   \approx \infty$ |                             |                      |           |
| - 祝亚<br>- 税金の納付      |                                                                                  |                             |                      |           |
| [税金]                 | 確定申告のお知らせ                                                                        |                             |                      |           |
| 税金の届出・証明             |                                                                                  |                             |                      |           |
| 市県民税                 |                                                                                  |                             |                      |           |
| 法人市民税                |                                                                                  |                             |                      |           |
| 回正貝座祝・砂中計画祝<br>軽白動車沿 |                                                                                  |                             |                      |           |
| 国民健康保険税              | body p a                                                                         |                             |                      | 4         |
| その他の税金               |                                                                                  |                             |                      |           |
| + 福祉                 | (HIE)                                                                            |                             |                      |           |
| + 健康·予防              |                                                                                  |                             |                      |           |
| + 子育て                |                                                                                  |                             |                      |           |
| + 文代・スポーツ            |                                                                                  |                             |                      |           |
| + 住宅・インフラ            |                                                                                  |                             |                      |           |
| + 環境・衛生              |                                                                                  |                             |                      |           |
| + 動物・ペット             |                                                                                  |                             |                      |           |
| + 安心・安全              |                                                                                  |                             |                      |           |
| + 産業・雇用              |                                                                                  |                             |                      |           |
| + 観光・物産              |                                                                                  |                             |                      |           |
| + まちづくり              |                                                                                  |                             |                      |           |
| + 行政                 |                                                                                  |                             |                      |           |
| + 」」ム戦活動             |                                                                                  |                             |                      |           |
| + 目的                 |                                                                                  |                             |                      |           |
| + ライフシーン             |                                                                                  |                             |                      |           |
| 市長室                  |                                                                                  |                             |                      |           |
| + 市議会                |                                                                                  |                             |                      |           |
| 未分類                  |                                                                                  |                             |                      |           |
|                      |                                                                                  |                             |                      |           |

## 2-3 お知らせ検索

作成したキーワードを検索します。

(1)キーワードを入力します。検索ボタンをクリックします。

| Joruri Search        |                                                                                                    | じょうるり市   じょうるり市管理者 (joruri) | Joruri CMS 2020デモサイト ▼   ログアウト |
|----------------------|----------------------------------------------------------------------------------------------------|-----------------------------|--------------------------------|
| サイト内検索               | キーワード 辞書 ログ 設定                                                                                                    |                             |                                |
| <b></b>              | 注目情報   お知らせ   よく見られているページ 🎽 関連記事   関連キーワード 🗍                                                                                                    |                             |                                |
| カテゴリ                 | お知らせ一覧                                                                                                    |                             |                                |
| + 区分<br>+ 分野<br>+ 目的 | 税金 検索 クリア   作成                                                                                                    |                             |                                |
| + ライフシーン<br>市長室      | $\underline{\mathbf{A}} \cdot \mathbf{B}  I  \underline{\mathbf{S}}     \underline{\mathbf{I}}_{\mathbf{x}} \mid \boldsymbol{\boldsymbol{\infty}}  \boldsymbol{\boldsymbol{\mathbb{R}}}$ |                             |                                |
| + 市議会<br>未分類         |                                                                                                    |                             |                                |
|                      |                                                                                                    |                             |                                |
|                      |                                                                                                    |                             |                                |
|                      | <b>海田</b>                                                                                                    |                             | 4                              |
|                      | Refu                                                                                                    |                             |                                |
|                      |                                                                                                    |                             |                                |
|                      |                                                                                                    |                             |                                |
|                      |                                                                                                    |                             |                                |
|                      |                                                                                                    |                             |                                |
|                      |                                                                                                    |                             |                                |
|                      |                                                                                                    |                             |                                |
|                      |                                                                                                    |                             |                                |
|                      |                                                                                                    |                             |                                |
|                      |                                                                                                    |                             |                                |

(2)作成済みのキーワードがあれば自動的に選択状態となります。

| Joruri Search                              |                                                                                                    | じょうるり市   じょうるり市管理者 (joruri) | Joruri CMS 2020デモサイト | /   ログアウト |
|--------------------------------------------|----------------------------------------------------------------------------------------------------|-----------------------------|----------------------|-----------|
| サイト内検索 🔻 キー                                | ・ワード 辞書 ログ 設定                                                                                                    |                             |                      |           |
| [税金] ▲ 注目                                  |                                                                                                    |                             |                      |           |
|                                            |                                                                                                    |                             |                      |           |
| カテゴリ                                       | お知らせ一覧税金                                                                                                    |                             |                      |           |
| + 区分                                       |                                                                                                    |                             |                      |           |
| <ul> <li>分野</li> <li>+ 届出・証明・戸籍</li> </ul> | 祝金 クリア 福黒 削除                                                                                                    |                             |                      |           |
| + 保険・年金・介護                                 |                                                                                                    |                             |                      |           |
| - 税金                                       | $\underline{\mathbf{W}}$ , $\mathbf{D}$ , $\mathbf{T}$ , $\underline{\mathbf{A}}$ , $\underline{\mathbf{T}}$ , $\underline{\mathbf{T}}$ , $\mathbf{$ |                             |                      |           |
| - 1000000113<br>[税金]<br>日本の居出:15 明         | 確定申告のお知らせ                                                                                                    |                             |                      |           |
| 市県民税                                       |                                                                                                    |                             |                      |           |
| 法人市民税                                      |                                                                                                    |                             |                      |           |
| 回止貝座枕・卸口計画枕<br>軽自動車税                       |                                                                                                    |                             |                      |           |
| 国民健康保険税                                    |                                                                                                    |                             |                      |           |
| その他の税金                                     | 通用                                                                                                    |                             |                      |           |
| + 福祉<br>+ 健康・予防                            |                                                                                                    |                             |                      |           |
| + 子育て                                      |                                                                                                    |                             |                      |           |
| + 教育                                       |                                                                                                    |                             |                      |           |
| + 文化・スポーツ                                  |                                                                                                    |                             |                      |           |
| + 環境・衛生                                    |                                                                                                    |                             |                      |           |
| + 動物・ペット                                   |                                                                                                    |                             |                      |           |
| + 安心・安全                                    |                                                                                                    |                             |                      |           |
| + 入札・尖利<br>+ 産業・雇用                         |                                                                                                    |                             |                      |           |
| + 観光・物産                                    |                                                                                                    |                             |                      |           |
| + まちづくり                                    |                                                                                                    |                             |                      |           |
| + 行政 + 広報活動                                |                                                                                                    |                             |                      |           |
| + 情報公開                                     |                                                                                                    |                             |                      |           |
| + 目的                                       |                                                                                                    |                             |                      |           |
| + ライフシーン<br>またち                            |                                                                                                    |                             |                      |           |
| 10/技全<br>+ 市議会                             |                                                                                                    |                             |                      |           |
| 未分類                                        |                                                                                                    |                             |                      |           |
|                                            |                                                                                                    |                             |                      |           |

(3) クリアボタンをクリックすると入力されたキーワードおよび左上第2階層のプルダウンの選択状態をクリアします。

| Joruri Search                           |                                              | じょうるり市   じょうるり市管理者 (joruri) | Joruri CMS 2020デモサイト ∨ | ログアウト |
|-----------------------------------------|----------------------------------------------|-----------------------------|------------------------|-------|
| サイト内検索 ▼ +-                             | - ワード 辞書 ログ 設定                               |                             |                        |       |
| ▲<br>注目                                 | <br>情報   お知らせ   よく見られているページ   関連記事   関連キーワード |                             |                        |       |
|                                         |                                              |                             |                        |       |
| カデゴリ                                    | お知らせ一覧                                       |                             |                        |       |
| + 区分                                    |                                              |                             |                        |       |
| - 刀卸<br>+ 届出・証明・戸籍                      |                                              |                             |                        |       |
| + 保険・年金・介護                              | A- B 7 5 7 @ @                               |                             |                        |       |
| - 税金                                    |                                              |                             |                        |       |
| <ul> <li>税金の納付</li> <li>「税金」</li> </ul> |                                              |                             |                        |       |
| 税金の届出・証明                                |                                              |                             |                        |       |
| 市県民税                                    |                                              |                             |                        |       |
| 法人市民税 国宝資産税・都市計画税                       |                                              |                             |                        |       |
| 輕自動車税                                   |                                              |                             |                        |       |
| 国民健康保険税                                 |                                              |                             |                        | 4     |
| その他の税金                                  | 適用                                           |                             |                        |       |
| + 健康・予防                                 |                                              |                             |                        |       |
| + 子育て                                   |                                              |                             |                        |       |
| + 教育                                    |                                              |                             |                        |       |
| + X1L・X/Nーツ<br>+ 住宅・インフラ                |                                              |                             |                        |       |
| + 環境・衛生                                 |                                              |                             |                        |       |
| + 動物・ペット                                |                                              |                             |                        |       |
| + 女心・女宝<br>+ 入札・契約                      |                                              |                             |                        |       |
| + 産業・雇用                                 |                                              |                             |                        |       |
| + 観光・物産                                 |                                              |                             |                        |       |
| + まちつくり<br>+ 行政                         |                                              |                             |                        |       |
| + 広報活動                                  |                                              |                             |                        |       |
| + 情報公開                                  |                                              |                             |                        |       |
| + 目的<br>+ ライフシーン                        |                                              |                             |                        |       |
| 市長室                                     |                                              |                             |                        |       |
| + 市議会                                   |                                              |                             |                        |       |
| 未分類                                     |                                              |                             |                        |       |
|                                         |                                              |                             |                        |       |

## [3] よく見られているページ

検索結果のページがアクセスされた回数を検索キーワードと共に収集しています。

アクセス数の更新は毎日深夜2:00に実行されます。

直近 30 日間のアクセス数より、よく見られているページを検索公開画面の右サイドバーに表示します。

| 検索結果                                                                                                    |                |                            |
|----------------------------------------------------------------------------------------------------|----------------|----------------------------|
| 工場     検索対象 すべて v カテゴリ すべて v 組織 すべて v       期間 v 表示件数 30 v                                                                         | Q <i>ク</i> リア  | リセット                       |
| 13件 表示順 関連度 >                                                                                                    |                |                            |
| <b>工場立地法の届出について</b> (2022-12-01)類似記事<br>届出が必要な <b>工場</b> (特定 <b>工場)</b> 届出が必要な <b>工場</b> (特定 <b>工場)</b> は、次の条件に該当する <b>工場</b> です。… | よく見られているペー<br> | <u>ジ</u><br><sub>国出書</sub> |
| https://web1.demo.jorun2020.jorun-cms.jp/docs/2020112600019/                                                                       | 関連キーワード        |                            |
|                                                                                                    | 工業団地<br>操業     | 0.604<br>0.601             |
| 特定工場における緑地面積率等の緩和について(2020-11-26)類似記事                                                                                              | 立地<br>事業所      | 0.579<br>0.576             |
| 市では、 <b>工場</b> 立地法の一部改正により特定 <b>工場</b> における緑地面積率等の基準を制定できる権限が市に                                                                    | オフィス           | 0.570                      |
| 移譲されたことを受け、一部地域における基準を緩相する「 <b>上場</b> 立地法に基つく準則を定める条例」<br>を制定しています。(平成25年10月1日施行)主な内容は次のとおりです。                                     | 彩垣上在<br>丁業     | 0.566                      |
| https://web1.demo.joruri2020.joruri-cms.jp/docs/2020112600026/                                                                     | 製造業            | 0.558                      |

よく見られているページ画面では検索キーワードごとのページのアクセス数を確認できます。

初期表示ではアクセス数の多い順に上位100件のページが表示されます。

期間のツリーをクリックするとページを絞り込むことができます。

「月間」…直近 30 日間のよく見られているページを表示します。

「全て」…全期間のよく見られているページを表示します。

| Joruri Search  |       |                  | 2022-12-1:                 | 2(月)   じょうるり市   じょうるり市           | 管理者(joruri)   Joruri | i CMS 2020デモサイト 🔹 | /   ログアウト |
|----------------|-------|------------------|----------------------------|----------------------------------|----------------------|-------------------|-----------|
| サイト内検索         | キーワード | 辞書 ログ 設定         |                            |                                  |                      |                   |           |
| カテゴリ ▼<br>期間 ▲ | 注目情報  | お知らせ よく見られているページ | >   関連記事   関連キーワード         |                                  |                      |                   |           |
| 期間             | よく見   | られているページー覧       |                            |                                  |                      |                   |           |
| 全て             |       |                  | 検索クリア                      |                                  |                      |                   |           |
|                | 3件表示  |                  |                            |                                  |                      |                   |           |
|                | ID    | キーワード            | タイトル                       | カテゴリ                             | 作成/編集者所属             | 作成/編集日            | アクセス数     |
|                | 52    | 印鑑               | 印鑑登録                       | 印鑑登録、申請・届出                       | 戸籍住民課                | 2022-04-01 00:00  | 2         |
|                | 337   | 工場               | 工場立地法の届出について               | 注目情報、環境政策、商業・工業、申<br>請・届出        | 環境対策課                | 2022-12-01 00:00  | 1         |
|                | 83    | 印鑑               | 夜間や休日等に戸籍の届出を予定されてい<br>る方へ | 新着情報、住民票・戸籍、申請・届出、<br>結婚・離婚、おくやみ | 戸籍住民課                | 2018-03-01 00:00  | 1         |
|                |       |                  |                            |                                  |                      |                   |           |

## 3-1 よく見られているページ検索

(1)キーワードを入力します。検索ボタンをクリックします。

入力されたキーワードに対するページへのアクセス数を表示します。

| Joruri Search |       |                  | 2022-12-1         | 2(月)   じょうるり市   じょうるり市    | 管理者 (joruri)   Joruri | CMS 2020デモサイト 🗸  | ログアウト |
|---------------|-------|------------------|-------------------|---------------------------|-----------------------|------------------|-------|
| サイト内検索        | キーワード | 辞書 ログ 設定         |                   |                           |                       |                  |       |
| カテゴリ・         | 注目情報  | お知らせ よく見られているページ | ジロジン 関連記事 関連キーワード |                           |                       |                  |       |
| 期間            |       |                  |                   |                           |                       |                  |       |
| 期間            | よく見   | られているページー覧       |                   |                           |                       |                  |       |
| 月間<br>全て      | 工場    |                  | 検索クリア             |                           |                       |                  |       |
|               | 1件表示  |                  | 1                 |                           | 1                     |                  |       |
|               | ID    | キーワード            | タイトル              | カテゴリ                      | 作成/編集者所属              | 作成/編集日           | アクセス数 |
|               | 337   | 工場               | 工場立地法の届出について      | 注目情報、環境政策、商業・工業、申<br>請・届出 | 環境対策課                 | 2022-12-01 00:00 | 1     |
|               |       |                  |                   |                           |                       |                  |       |
|               |       |                  |                   |                           |                       |                  |       |
|               |       |                  |                   |                           |                       |                  |       |
|               |       |                  |                   |                           |                       |                  |       |
|               |       |                  |                   |                           |                       |                  |       |
|               |       |                  |                   |                           |                       |                  |       |
|               |       |                  |                   |                           |                       |                  |       |
|               |       |                  |                   |                           |                       |                  |       |

<u>じょうるり市サイトをリニ</u>

改修

駅舎

完成

0.555

0.536

0.533

# [4] 関連記事

Joruri CMS で設定された関連ワードに一致するキーワードで検索された時、

検索公開画面の右サイドバーに関連記事として記事の情報が表示されます。

| <u>本文へ</u>                                      | ふりがなをつける ひらがな Romaji よ                                                           | こみあげる 背景色 標準 黄                                  | 青 黒 文字サイズ 拡大 標準                        | 縮小 ズーム 120% 100% 80      | % Foreign Language    |
|-------------------------------------------------|----------------------------------------------------------------------------------|-------------------------------------------------|----------------------------------------|--------------------------|-----------------------|
| Jouri City                                      | るり市                                                                              |                                                 | 検索キーワー                                 | 4                        | (3)     (よくある質問     ) |
| 🕑 暮らしの情報                                        | 🕴 子育て・教育                                                                         | ☆ 移住・定住                                         | 🔎 観光情報                                 | ♡] 事業者の方へ                | ■ 市政情報                |
| <u>トップ &gt; 組織 &gt; 総務</u><br>▶ <u>カテゴリを全て表</u> | 8部 > <u>秘書広報課</u><br>示する                                                         |                                                 |                                        |                          |                       |
| じょうるりi                                          | <b>ホサイトをリニューアルし</b>                                                              | ました                                             |                                        | <b>類似記事</b><br>類似記事はありませ | せん                    |
| 記事番号: 1-1<br>公開日 2020年10月0                      | 1日                                                                               |                                                 |                                        | 印刷                       |                       |
| 市の木-ムページを<br>への対応や、災害時                          | リニューアルしました。より使い勝手の<br>にも継続的な情報発信ができるような(                                         | D良い、魅力あるホームペー<br>土組みを整えました。                     | ジとするため、スマートフォ                          | ~>                       |                       |
| リニューアルオ                                         | から数日間の影響                                                                         |                                                 |                                        |                          |                       |
| リニューアルから数<br>検索されない場合が                          | 日は、Googleなどの検索サービス、市フ<br>あります。お手数ですが、トップペーミ                                      | ホームページのサイト内検索<br>ジのメニューからページをお                  | 毫では、お探しのページが正し<br>探しください。              | <i></i>                  |                       |
| URLの変更に                                         | ついて                                                                              |                                                 |                                        |                          |                       |
| トップページのアド<br>す。また、広報紙な<br>スが無効になる場合             | レスは変わりませんが、情報の整理・約<br>ど、すでに発行された印刷物や他のホ-<br>があります。この場合はトップページの                   | 統合を行ったため一部アドレ<br>−ムページからのリンク、Q<br>Dメニューから検索してくだ | マが変更になるページがあり<br>Rコードで使用されているア<br>ざさい。 | )ま<br>ドレ                 |                       |
| <b>関連ワード</b><br>・ リニューアル                        |                                                                                  |                                                 |                                        |                          |                       |
| この記事に関する                                        | お問い合わせ                                                                           | _                                               |                                        |                          |                       |
| 検索結果                                            |                                                                                  |                                                 |                                        |                          |                       |
| リニューアル                                          |                                                                                  |                                                 |                                        | <u>्</u>                 | クリアリセット               |
| 検索対象 <u>すべて</u><br>期間~                          | <ul> <li> <ul> <li>カテゴリ すべて             </li> <li>表示件数 30</li> </ul> </li> </ul> | ~                                               | 組織 すべて                                 | ~                        |                       |
| 1件 表示順 関連度                                      | v                                                                                |                                                 |                                        | 関連記事                     |                       |

#### じょうるり市サイトをリニューアルしました(2020-10-01)類似記事

| リニューアルから数日間の影響リニューアルから数日は、Googleなどの検索サービス、市ホームページのサイト内検索 | <u>ルしました</u> 2020-10-01                         |
|----------------------------------------------------------|-------------------------------------------------|
| では、お探しのページが正しく検索されない場合があります。お手数ですが、トップページのメニューからページをお    |                                                 |
| 探しください。 …                                                | 四 ちょう ちょう しょう しょう しょう しょう しょう しょう しょう しょう しょう し |
|                                                          |                                                 |

https://web1.demo.joruri2020.joruri-cms.jp/docs/2019122000025/

1件

関連記事画面では表示される関連記事を確認できます。

初期表示では日付の最新順に上位100件の記事が表示されます。

| Joruri Search        |      |                         |                             | るり市   じょうるり市管理者 (joruri) | Joruri CMS 2020デモサイ | ト ・ ー ログアウト      |  |  |
|----------------------|------|-------------------------|-----------------------------|--------------------------|---------------------|------------------|--|--|
| サイト内検索               | キーワー | <mark>ド</mark> 辞書 ログ 設定 |                             |                          |                     |                  |  |  |
| <b></b>              | 注目情報 | お知らせ よく見られているページ 関連語    | 記事   関連キーワード                |                          |                     |                  |  |  |
| カテゴリ                 | 関連記  | 事一覧                     |                             |                          |                     |                  |  |  |
| + 区分<br>+ 分野<br>+ 日的 |      |                         |                             |                          |                     |                  |  |  |
| + ライフシーン             | 1件表示 |                         |                             |                          |                     |                  |  |  |
| 市長室                  | ID   | キーワード                   | タイトル                        | カテゴリ                     | 作成/編集者所属            | 作成/編集日           |  |  |
| + 印磁云<br>未分類         | 317  | リニューアル                  | <u>じょうるり市サイトをリニューアルしました</u> | 新着情報、注目情報、ホームページ         | 秘書広報課               | 2020-10-01 00:00 |  |  |
|                      |      |                         |                             |                          |                     |                  |  |  |
|                      |      |                         |                             |                          |                     |                  |  |  |
|                      |      |                         |                             |                          |                     |                  |  |  |
|                      |      |                         |                             |                          |                     |                  |  |  |
|                      |      |                         |                             |                          |                     |                  |  |  |

## 4-1 関連記事検索

(1)キーワードを入力します。検索ボタンをクリックします。

キーワードー致する関連ワードが設定されている記事を表示します。

| Joruri Search        |      |        |               |                             | じょうるり市   じょう | るり市管理者(joruri) | Joruri CMS 2020デモサ | イト 🗸 📔 ログアウト     |
|----------------------|------|--------|---------------|-----------------------------|--------------|----------------|--------------------|------------------|
| サイト内検索               | キーワー |        | ジ 設定          |                             |              |                |                    |                  |
|                      | 注目情報 | お知らせ よ | く見られているページ 関連 | 記事 🕴 関連キーワード 🗍              |              |                |                    |                  |
| カテゴリ                 | 関連記  | 事一覧    |               |                             |              |                |                    |                  |
| + 区分<br>+ 分野<br>+ 日的 | UII  | ーアル    | 検索            | קטד                         |              |                |                    |                  |
| + ライフシーン             | 1件表示 |        | -             | 1                           |              |                |                    |                  |
| 市長室                  | ID   | キーワード  |               | タイトル                        | カテゴリ         |                | 作成/編集者所属           | 作成/編集日           |
| 未分類                  | 317  | リニューアル |               | <u>じょうるり市サイトをリニューアルしました</u> | 新着情報、注目      | 情報、ホームページ      | 秘書広報課              | 2020-10-01 00:00 |
|                      |      |        |               |                             |              |                |                    |                  |
|                      |      |        |               |                             |              |                |                    |                  |
|                      |      |        |               |                             |              |                |                    |                  |
|                      |      |        |               |                             |              |                |                    |                  |
|                      |      |        |               |                             |              |                |                    |                  |
|                      |      |        |               |                             |              |                |                    |                  |
|                      |      |        |               |                             |              |                |                    |                  |
|                      |      |        |               |                             |              |                |                    |                  |
|                      |      |        |               |                             |              |                |                    |                  |
|                      |      |        |               |                             |              |                |                    |                  |
|                      |      |        |               |                             |              |                |                    |                  |
|                      |      |        |               |                             |              |                |                    |                  |
|                      |      |        |               |                             |              |                |                    |                  |
|                      |      |        |               |                             |              |                |                    |                  |
|                      |      |        |               |                             |              |                |                    |                  |
|                      |      |        |               |                             |              |                |                    |                  |
|                      |      |        |               |                             |              |                |                    |                  |

# [5] 関連キーワード

| 検索結果               |                                                                                                    |                                                  |                                  |
|--------------------|----------------------------------------------------------------------------------------------------|--------------------------------------------------|----------------------------------|
| 工場<br>検索対象 す<br>期間 | べて ∽ カテゴリ すべて ∽ 組織 すべて ∽<br>                                                                                                    | Q <i>ク</i> リア                                    | リセット                             |
| 13件 表示順            | 関連度<br><b>工場立地法の届出について</b> (2022-12-01)類似記事<br>届出が必要な <b>工場</b> (特定 <b>工場)</b> 届出が必要な <b>工場</b> (特定 <b>工場)</b> は、次の条件に該当する <b>工場</b> です。…                                                                                            | よく見られているペー<br>-<br>工場立地法の届出について<br>図【様式9】特定工場廃止) | - ジ<br>届出書                       |
|                    | https://web1.demo.jordi12020.jordi12020.jordi12020012020019/                                                                                                    | 関連キーワード<br>工業団地<br>操業<br>立地<br>事業所               | 0.604<br>0.601<br>0.579<br>0.576 |
|                    | 市では、 <b>工場</b> 立地法の一部改正により特定 <b>工場</b> における緑地面積率等の基準を制定できる権限が市に<br>移譲されたことを受け、一部地域における基準を緩和する「 <b>工場</b> 立地法に基づく準則を定める条例」<br>を制定しています。(平成25年10月1日施行)主な内容は次のとおりです。…<br>https://web1.demo.joruri2020.joruri-cms.jp/docs/2020112600026/ | オフィス<br>製造工程<br>工業<br>製造業                        | 0.570<br>0.566<br>0.558<br>0.558 |

キーワードに関連したキーワードが検索公開画面の右サイドバーに表示されます。

関連キーワード画面では表示される関連キーワードを確認できます。

#### 5-1 関連キーワード検索

#### (1)検索したいキーワードを入力します。検索ボタンをクリックします。

入力したキーワードに対する関連キーワードが存在する場合は一覧に表示されます。

「スコア」…入力したキーワードに対する関連の度合いを示します。

存在しない場合は「関連キーワードはありません」のメッセージが表示されます。

| Joruri Search    |        |                               | じょうるり市   じょうるり市管理者 (joruri) | Joruri CMS 2020デモサイト ∨ | ログアウト |
|------------------|--------|-------------------------------|-----------------------------|------------------------|-------|
| サイト内検索           | キーワー   | ト 辞書 ログ 設定 [                  |                             |                        |       |
| <b></b>          | 注目情報   | お知らせ よく見られているページ 関連記事 関連キーワード |                             |                        |       |
|                  | 周2市-+  |                               |                             |                        |       |
| カテゴリ<br>+ 区分     | 戌11年-1 |                               |                             |                        |       |
| + 分野             | 工場     | 検索のリア                         |                             |                        |       |
| + 目的<br>· ラノフミント | \*     |                               |                             |                        |       |
| + J1 J2-J<br>市長室 | 進用     |                               |                             |                        |       |
| + 市議会            | 非表示    | タイトル                          | スコア                         |                        | 表示順   |
| 未分類              |        | 操業                            | 0.6078066                   |                        | 1     |
|                  |        | 立地                            | 0.594036100000001           |                        | 2     |
|                  |        | 倉庫                            | 0.5869198                   |                        | 3     |
|                  |        | 工業団地                          | 0.582729800000001           |                        | 4     |
|                  |        | 工業                            | 0.568035400000001           |                        | 5     |
|                  |        | 発電                            | 0.559024600000001           |                        | 6     |
|                  |        | 製造業                           | 0.552819                    |                        | 7     |
|                  |        | 埋立                            | 0.5526575                   |                        | 8     |
|                  |        | 共同住宅                          | 0.5448036                   |                        | 9     |
|                  |        | 破碎                            | 0.5382342                   |                        | 10    |
|                  |        | オフィス                          | 0.5381668                   |                        | 11    |
|                  |        | 製造工程                          | 0.5370963                   |                        | 12    |
|                  |        | 建築物                           | 0.535028099999999           |                        | 13    |
|                  |        | 建築面積                          | 0.533788699999999           |                        | 14    |
|                  |        | 天然ガス                          | 0.5334492                   |                        | 15    |
|                  |        | 原料                            | 0.5264803                   |                        | 16    |
|                  |        | 事業所                           | 0.518249200000001           |                        | 17    |
|                  |        | 進則                            | 0.515029200000001           |                        | 18    |
|                  |        | 社宅                            | 0.5138480999999999          |                        | 19    |
|                  |        | 木材                            | 0.505516400000001           |                        | 20    |
|                  |        | 敷地                            | 0.502091400000001           |                        | 21    |
|                  |        | 燃料                            | 0.501931300000001           |                        | 22    |
|                  |        | 水力                            | 0.5015357                   |                        | 23    |
|                  |        | 金属                            | 0.4995970000000007          |                        | 24    |
|                  |        | 建設                            | 0.498696900000001           |                        | 25    |
|                  |        | 企業                            | 0.4963883                   |                        | 26    |
|                  |        | 生産                            | 0.491696399999999           |                        | 27    |
|                  |        | 株式会社                          | 0.4914384000000005          |                        | 28    |
|                  |        | 製鉄                            | 0.4914346000000005          |                        | 29    |
|                  |        | 工作物                           | 0.4892738999999993          |                        | 30    |

#### 5-2 関連キーワード非表示設定

#### (1)検索したいキーワードを入力します。検索ボタンをクリックします。

非表示にしたい関連キーワードにチェックを入れ、適用ボタンをクリックします。

全ての検索キーワードに対して、非表示となった関連キーワードは検索公開画面に表示されなくなります。

| Joruri Search    |              |                                   | じょうるり市   じょうるり市管理者(joruri)   Joruri CMS 2020デモサイト 🗸 | ログアウト |
|------------------|--------------|-----------------------------------|-----------------------------------------------------|-------|
| サイト内検索 ▼         | キーワー         |                                   |                                                     |       |
|                  | 注目情報         | ましん お知らせ よく見られているページ 関連記事 関連キーワード |                                                     |       |
|                  | 8936-4       |                                   |                                                     |       |
| カテゴリ             | 関理-          |                                   |                                                     |       |
| + 分野             | 工場           | 検索 クリア                            |                                                     |       |
| + 目的             | ) the second | 1                                 |                                                     |       |
| + J1 Jシーノ<br>市長室 | 週用           |                                   |                                                     |       |
| + 市議会            | 非表示          | タイトル                              | גבד                                                 | 表示順   |
| 未分類              |              | 操業                                | 0.6078066                                           | 1     |
|                  |              | 立地                                | 0.594036100000001                                   | 2     |
|                  |              | 倉庫                                | 0.5869198                                           | 3     |
|                  |              | 工業団地                              | 0.582729800000001                                   | 4     |
|                  |              | 工業                                | 0.568035400000001                                   | 5     |
|                  |              | 発電                                | 0.559024600000001                                   | 6     |
|                  |              | 製造業                               | 0.552819                                            | 7     |
|                  |              | 埋立                                | 0.5526575                                           | 8     |
|                  |              | 共同住宅                              | 0.5448036                                           | 9     |
|                  |              | 破碎                                | 0.5382342                                           | 10    |
|                  |              | オフィス                              | 0.5381668                                           | 11    |
|                  |              | 製造工程                              | 0.5370963                                           | 12    |
|                  |              | 建築物                               | 0.5350280999999999                                  | 13    |
|                  |              | 建築面積                              | 0.5337886999999999                                  | 14    |
|                  |              | 天然ガス                              | 0.5334492                                           | 15    |
|                  |              | 原料                                | 0.5264803                                           | 16    |
|                  |              | 事業所                               | 0.518249200000001                                   | 17    |
|                  |              | 進則                                | 0.515029200000001                                   | 18    |
|                  |              | 社宅                                | 0.5138480999999999                                  | 19    |
|                  |              | 木材                                | 0.505516400000001                                   | 20    |
|                  |              | 敷地                                | 0.502091400000001                                   | 21    |
|                  |              | 燃料                                | 0.501931300000001                                   | 22    |
|                  |              | 水力                                | 0.5015357                                           | 23    |
|                  |              | 金属                                | 0.4995970000000007                                  | 24    |
|                  |              | 建設                                | 0.498696900000001                                   | 25    |
|                  |              | 企業                                | 0.4963883                                           | 26    |
|                  |              | 生産                                | 0.4916963999999999                                  | 27    |
|                  |              | 株式会社                              | 0.4914384000000005                                  | 28    |
|                  |              | 製鉄                                | 0.4914346000000005                                  | 29    |
|                  |              | 上作物                               | 0.48927389999999993                                 | 30    |

# [6] 同義語辞書

同義語辞書に登録しておくと検索時に入力されたキーワードの同義語でも検索されます。

(例:「子供、子ども、こども」と登録しておくと、検索キーワード「子供」で検索した時に「子ども」「こども」でも検索します)。

| 検索結果                                                                                                    |               |       |
|----------------------------------------------------------------------------------------------------|---------------|-------|
| 子供       検索対象 すべて 、 カテゴリ すべて 、 組織 すべて 、       期間 、 、 表示件数 30 、                                                      | Q クリア         | リセット  |
| [子供、子ども、こども]の検索結果を表示しています。                                                                                          |               |       |
| 22件 表示順 関連度 ~                                                                                                    | 関連キーワード       |       |
| スドナを事故払とウス!プロジェクト(2020.02.04) 類似日本                                                                                  | <br>子ども<br>幼児 | 0.799 |
| 1 C U 2 #0X/J つうる: ノロノエフト (2020-02-01) 秋阪記事<br>我が国では 容白や溺かたどの不慮の事地に とって 14歳以下の <b>子どれ</b> が毎年300 L N と亡くたっています こうした | 子どもたち         | 0.657 |
| 事故を可能な限り防止するために、消費者庁は関係府省庁と連携し「 <b>子ども</b> を事故から守る!プロジェクト」を推進し                                                      | 大人            | 0.633 |
| ています。消費者庁ホームページの「特集:子どもを事故から守る!                                                                                     | お子様           | 0.623 |
| https://web1.demo.joruri2020.joruri-cms.jp/docs/2020093000129/                                                      | 年寄り           | 0.610 |
|                                                                                                    | お子さま          | 0.609 |
| 幼児教育・保育の無償化(2019-10-01)類似記事                                                                                         | お子さん          | 0.605 |
| 幼稚園、認定 <b>こども</b> 園(幼稚園籍)幼稚園または認定 <b>こども</b> 園(幼稚園籍)の利用に加え、保育の必                                                     | 乳幼児           | 0.602 |
| 要性の認定を受け、その園での預かり保育を利用した場合は、利用日数に応じて利用料が無償化され                                                                       | 兄里            | 0.600 |
|                                                                                                    | cct           | 0.580 |

同義語辞書画面では同義語を登録・編集・削除できます。

#### 6-1 同義語登録

(1) 左上隅の第2階層のプルダウンをクリックします。記事のカテゴリが表示されます。

任意のカテゴリをクリックします。

(2)基本語および同義語を入力します。作成ボタンをクリックします。

「基本語」…同義語を代表する単語です。

「同義語」…基本語と同義な単語です。カンマ区切り(「、」または「,」)で入力します。

| Joruri Search          |        |                   |      | 2023-03-16 | )(木)   じょうるり市    | じょうるり市管理者 (joruri) | Joruri CMS 2020 | デモサイト 🗸 📔 ログアウト  |
|------------------------|--------|-------------------|------|------------|------------------|--------------------|-----------------|------------------|
| サイト内検索                 | キーワード  | 辞書 ロ              | ブ 設定 |            |                  |                    |                 |                  |
| 産業・雇用▲                 | 同義語    |                   |      |            |                  |                    |                 |                  |
|                        | I      | -                 |      |            |                  |                    |                 |                  |
| カテゴリ                   | 同我語一9  | Ē                 |      |            |                  |                    |                 |                  |
| + 区分                   |        |                   |      | 絵壺 /기      |                  | v1 t               |                 |                  |
| - フェシ<br>+ 届出・証明・戸籍    |        |                   |      |            |                  |                    |                 |                  |
| + 保険・年金・介護             | 基本語 労働 | 組合                |      | 同義語 労      | 組                |                    |                 | 作成               |
| + 税金                   | 削除     |                   |      |            |                  |                    |                 |                  |
| + 価化<br>+ 健康・予防        | 2/#書王  |                   |      |            |                  |                    |                 |                  |
| + 子育て                  |        | 基本語               |      |            | 司義語              | VE                 | 芯/編集者           | 作成/編集日           |
| + 教育                   |        | 2 21/23           |      |            | - <b>34</b> 2000 | 1.                 |                 | 2021 02 25 12:20 |
| + 文化・スポーツ<br>+ 住宅・インフラ |        |                   |      |            |                  | 0.                 | ここの主管理者         | 2021-03-23 13:30 |
| + 環境・衛生                |        | 4 <u>Jorunoms</u> |      |            |                  | 0.                 | こうなり印管理者        | 2021-03-09 16.15 |
| + 動物・ペット               |        | 5 <u>子供</u>       |      |            | チとも、ことも          | 0.                 | ようるり巾官埋者        | 2021-03-25 13:27 |
| + 安心・安全                |        |                   |      |            |                  |                    |                 |                  |
| - 産業・雇用                |        |                   |      |            | 更新               |                    |                 |                  |
| 企業誘致                   |        |                   |      |            |                  |                    |                 |                  |
| 企業融資・支援                |        |                   |      |            |                  |                    |                 |                  |
| 展来・ M来<br>商業・工業        |        |                   |      |            |                  |                    |                 |                  |
| 資源・エネルギー               |        |                   |      |            |                  |                    |                 |                  |
| 労働                     |        |                   |      |            |                  |                    |                 |                  |
| + 観光・物産<br>+ まちづくり     |        |                   |      |            |                  |                    |                 |                  |
| + 行政                   |        |                   |      |            |                  |                    |                 |                  |
| + 広報活動                 |        |                   |      |            |                  |                    |                 |                  |
| + 情報公開                 |        |                   |      |            |                  |                    |                 |                  |
| + 日町<br>+ ライフシーン       |        |                   |      |            |                  |                    |                 |                  |
| + 市長室                  |        |                   |      |            |                  |                    |                 |                  |
| + 議会                   |        |                   |      |            |                  |                    |                 |                  |
| + 禾分類                  |        |                   |      |            |                  |                    |                 |                  |
|                        |        |                   |      |            |                  |                    |                 |                  |

(3) 選択したカテゴリの下に作成した基本語が表示されます。

更新ボタンをクリックするまでは検索公開画面へ反映されないことに注意してください。

| Joruri Search                                      |                | 2023-03-16 (木)   じょうるり市   じょうる | り市管理者(joruri)   Joruri CMS 2020デモサイト | V   ログアウト      |
|----------------------------------------------------|----------------|--------------------------------|--------------------------------------|----------------|
| サイト内検索 🔹                                           | キーワード 辞書 ログ 設定 |                                |                                      |                |
| 〔労働組合〕 ▲                                           | 同義語            |                                |                                      |                |
|                                                    |                |                                |                                      |                |
| カテゴリ                                               | 同義語一覧労働組合      |                                |                                      |                |
| + 区分                                               |                |                                |                                      |                |
| - 分野                                               |                | 検索 クリア CSV出力 CSV入力             |                                      |                |
| <ul> <li>+ 届出・証明・尸精</li> <li>+ 保除・年余・介護</li> </ul> | 基本語 労働組合       | 同義語  出                         |                                      | 編集             |
| + 税金                                               |                |                                |                                      | (VHB X         |
| + 福祉                                               | 削除             |                                |                                      |                |
| + 健康・予防                                            | 1件表示           |                                |                                      |                |
| + 子育て                                              | □ ID 基本語       | 同義語                            | 作成/編集者 作成                            | 成/編集日          |
| + 教育 + 文化・スポーツ                                     | 8 労働組合         | 労組                             | じょうるり市管理者 202                        | 23-03-16 09:55 |
| + 住宅・インフラ                                          |                |                                |                                      |                |
| + 環境・衛生                                            |                | 軍新                             |                                      |                |
| + 動物・ペット                                           |                | 2.70                           |                                      |                |
| + 安心・安全                                            |                |                                |                                      |                |
|                                                    |                |                                |                                      |                |
| [労働組合]                                             |                |                                |                                      |                |
| 企業誘致                                               |                |                                |                                      |                |
| 企業融貨・支援                                            |                |                                |                                      |                |
| 展来・ 小来<br>商業・工業                                    |                |                                |                                      |                |
| 資源・エネルギー                                           |                |                                |                                      |                |
| 労働                                                 |                |                                |                                      |                |
| + 観光・物産                                            |                |                                |                                      |                |
| + よらしくり                                            |                |                                |                                      |                |
| + 広報活動                                             |                |                                |                                      |                |
| + 情報公開                                             |                |                                |                                      |                |
| + 目的                                               |                |                                |                                      |                |
| + ライフシーン<br>+ 市長安                                  |                |                                |                                      |                |
| + 印夜至<br>+ 議会                                      |                |                                |                                      |                |
| + 未分類                                              |                |                                |                                      |                |
|                                                    |                |                                |                                      |                |
|                                                    |                |                                |                                      |                |

## 6-2 同義語編集

- (1)一覧から編集したい基本語をクリックします。
- (2)表示された基本語もしくは同義語を編集します。編集ボタンをクリックします。

更新ボタンをクリックするまでは検索公開画面へ反映されないことに注意してください。

| Joruri Search                                 |                                      | 2023-03-16 (木)   じょうるり市   じょうるり市管理 | 诸(joruri)   Joruri CMS 2020デモサイト 🗸   ログアウト |
|-----------------------------------------------|--------------------------------------|------------------------------------|--------------------------------------------|
| サイト内検索                                        | キーワード 辞書 ログ 設定                       |                                    |                                            |
| [ぶどう] 🔺                                       | □□□□□□□□□□□□□□□□□□□□□□□□□□□□□□□□□□□□ |                                    |                                            |
| カテゴリ                                          | 同義語一覧 ぶどう                            |                                    |                                            |
| + 区分<br>+ 分野                                  |                                      | 検索 クリア I CSV出力 CSV入力               |                                            |
| + 目的<br>+ ライフシーン                              | 基本語 ぶどう                              | 同義語 ブドウ、葡萄                         | 編集                                         |
| + <sup>11</sup> <sup>1</sup><br>+ 議会<br>- 未分類 | 削除                                   |                                    |                                            |
| [ぶどう]                                         | □ ID 基本語                             | 同義語                                | 作成/編集者 作成/編集日                              |
| LJorunCMS                                     | <u>2</u> <u>කිස්ට</u>                | ブドウ                                | じょうるり市管理者 2021-03-25 13:30                 |
|                                               |                                      | 更新                                 |                                            |
|                                               |                                      |                                    |                                            |
|                                               |                                      |                                    |                                            |
|                                               |                                      |                                    |                                            |
|                                               |                                      |                                    |                                            |
|                                               |                                      |                                    |                                            |
|                                               |                                      |                                    |                                            |
|                                               |                                      |                                    |                                            |
|                                               |                                      |                                    |                                            |
|                                               |                                      |                                    |                                            |

## 6-3 同義語削除

(1)一覧から削除したい同義語のチェックボックスにチェックを入れます。削除ボタンをクリックします。

更新ボタンをクリックするまでは検索公開画面へ反映されないことに注意してください。

| Joruri Search    |                      | 2023-03-16 (木)   じょうるり市   じょうる | り市管理者(joruri)   Joruri CMS 2020デ | モサイト 🗸 🕴 ログアウト   |  |  |  |  |  |  |  |
|------------------|----------------------|--------------------------------|----------------------------------|------------------|--|--|--|--|--|--|--|
| サイト内検索           | キーワード 辞書 ログ 設定       |                                |                                  |                  |  |  |  |  |  |  |  |
| カテゴリ             | 同義語                  |                                |                                  |                  |  |  |  |  |  |  |  |
| カテゴリ<br>+ 区分     | 同義語一覧                |                                |                                  |                  |  |  |  |  |  |  |  |
| + 分野             | 検索 クリア I CSV出力 CSV入力 |                                |                                  |                  |  |  |  |  |  |  |  |
| + 目的<br>+ ライフシーン | 基本語                  |                                |                                  |                  |  |  |  |  |  |  |  |
| + 市長室            |                      |                                |                                  |                  |  |  |  |  |  |  |  |
| + 議会             | 削原                   |                                |                                  |                  |  |  |  |  |  |  |  |
| + 木刀規            | 4件表示                 | 同差距                            | 作成/编集者                           | 作成/編集日           |  |  |  |  |  |  |  |
|                  |                      | ゴドウ                            | じょうろり市管理者                        | 2021_03_25_13:30 |  |  |  |  |  |  |  |
|                  |                      | Joruri CMS                     | じょうるり市管理者                        | 2021-03-09 16:15 |  |  |  |  |  |  |  |
|                  |                      | マジョー ここで                       | じょうるり市管理者                        | 2021-03-25 13:27 |  |  |  |  |  |  |  |
|                  | □ 8 労働組合             | 労組                             | じょうるり市管理者                        | 2023-03-16 09:55 |  |  |  |  |  |  |  |
|                  |                      |                                |                                  |                  |  |  |  |  |  |  |  |
|                  |                      | 更新                             |                                  |                  |  |  |  |  |  |  |  |
|                  |                      |                                |                                  |                  |  |  |  |  |  |  |  |
|                  |                      |                                |                                  |                  |  |  |  |  |  |  |  |
|                  |                      |                                |                                  |                  |  |  |  |  |  |  |  |
|                  |                      |                                |                                  |                  |  |  |  |  |  |  |  |
|                  |                      |                                |                                  |                  |  |  |  |  |  |  |  |
|                  |                      |                                |                                  |                  |  |  |  |  |  |  |  |
|                  |                      |                                |                                  |                  |  |  |  |  |  |  |  |
|                  |                      |                                |                                  |                  |  |  |  |  |  |  |  |

# 6-4 CSV ファイルの出力

|                      |      |                                                                                                    |                                                                               | 2023-03-1                                                                                                    | 16(木)   じょうるり市   じょうるり市管理者(jo                                                                                                    | uri)   Joruri CMS 2020デモ                                                                                                    | サイト 🗸 📔 ログアウト                                                                                                    |  |  |  |  |
|----------------------|------|----------------------------------------------------------------------------------------------------|-------------------------------------------------------------------------------|----------------------------------------------------------------------------------------------------|----------------------------------------------------------------------------------------------------|----------------------------------------------------------------------------------------------------|----------------------------------------------------------------------------------------------------|--|--|--|--|
| <b>#</b> -5          | フード  | 辞書                                                                                                    | ログ 設定                                                                         |                                                                                                    |                                                                                                    |                                                                                                    |                                                                                                    |  |  |  |  |
| 同義調                  | Ā    |                                                                                                    |                                                                               |                                                                                                    |                                                                                                    |                                                                                                    |                                                                                                    |  |  |  |  |
| 同                    | 義語一覧 |                                                                                                    |                                                                               |                                                                                                    |                                                                                                    |                                                                                                    |                                                                                                    |  |  |  |  |
| * 区が<br>+ 分野<br>+ 日約 |      |                                                                                                    |                                                                               |                                                                                                    |                                                                                                    |                                                                                                    |                                                                                                    |  |  |  |  |
| 基本語                  | A    |                                                                                                    |                                                                               | 同義語                                                                                                    |                                                                                                    |                                                                                                    | 作成                                                                                                    |  |  |  |  |
| 削除                   |      |                                                                                                    |                                                                               |                                                                                                    |                                                                                                    |                                                                                                    |                                                                                                    |  |  |  |  |
| 4件表                  | 示    |                                                                                                    |                                                                               |                                                                                                    |                                                                                                    |                                                                                                    |                                                                                                    |  |  |  |  |
|                      | ID   | 基本語                                                                                                    |                                                                               |                                                                                                    | 同義語                                                                                                    | 作成/編集者                                                                                                    | 作成/編集日                                                                                                    |  |  |  |  |
|                      | 2    | <u>ぶどう</u>                                                                                                    |                                                                               |                                                                                                    | ブドウ                                                                                                    | じょうるり市管理者                                                                                                    | 2021-03-25 13:30                                                                                                    |  |  |  |  |
|                      | 4    | JoruriCl                                                                                                    | MS                                                                            |                                                                                                    | Joruri CMS                                                                                                    | じょうるり市管理者                                                                                                    | 2021-03-09 16:15                                                                                                    |  |  |  |  |
|                      | 5    | <u>子供</u>                                                                                                    |                                                                               |                                                                                                    | 子ども、こども                                                                                                    | じょうるり市管理者                                                                                                    | 2021-03-25 13:27                                                                                                    |  |  |  |  |
|                      | 8    | 労働組合                                                                                                    | <u>à</u>                                                                      |                                                                                                    | 労組                                                                                                    | じょうるり市管理者                                                                                                    | 2023-03-16 09:55                                                                                                    |  |  |  |  |
|                      |      |                                                                                                    |                                                                               |                                                                                                    | 更新                                                                                                    |                                                                                                    |                                                                                                    |  |  |  |  |
|                      |      |                                                                                                    |                                                                               |                                                                                                    |                                                                                                    |                                                                                                    |                                                                                                    |  |  |  |  |
|                      |      |                                                                                                    |                                                                               |                                                                                                    |                                                                                                    |                                                                                                    |                                                                                                    |  |  |  |  |
|                      |      |                                                                                                    |                                                                               |                                                                                                    |                                                                                                    |                                                                                                    |                                                                                                    |  |  |  |  |
|                      |      |                                                                                                    |                                                                               |                                                                                                    |                                                                                                    |                                                                                                    |                                                                                                    |  |  |  |  |
|                      |      |                                                                                                    |                                                                               |                                                                                                    |                                                                                                    |                                                                                                    |                                                                                                    |  |  |  |  |
|                      |      |                                                                                                    |                                                                               |                                                                                                    |                                                                                                    |                                                                                                    |                                                                                                    |  |  |  |  |
|                      |      |                                                                                                    |                                                                               |                                                                                                    |                                                                                                    |                                                                                                    |                                                                                                    |  |  |  |  |
|                      | キー?  | +-ワード         同義語                   同義語         「         基本語         ()         基本語         ()         4/代表示         ()         ()         ()         ()         ()         ()         ()         ()         ()         ()         ()         ()         ()         ()         ()         ()         ()         ()         ()         ()         ()         ()         ()         ()         ()         ()         ()         ()         ()         ()         ()         ()         ()         ()         ()         ()         ()         ()         ()         ()         ()         ()         ()         ()         () | キーワード     辞書       同義語             同義語一覧             「「「」」」」」             基本語 | キーワード     辞書     ログ     設定       同義語一覧          局義語一覧          基本語          御除          4/4表示          2     ぶどう         4     JorufiCMS         5     子供 | キーワード     辞書     ログ     設定       同義語                         「同義語一覧     (検索) (2)       基本語                   #                   #                   #                   #                   #                   #                   #                   1     1             2     ぶどう             1     1             2     ぶどう             1     1             1     1             1     1             1     1             1     1             1     1             1     1             1     1             1     1             1     1             1     1             1     1             1     1             1     1             1     1             1     1             1     1             1     1             1 <th>2023-03-16 (木)   じょうるり市首理者 (м         キーワード 辞書 ログ 設定         回義語         一 同義語一覧         単株         クリア   こSW出力 SV入力         基本語 同義語         一 印 基本語 同義語         2 広ごう ブドウ         4 JoruniCMS         5 子供         8 労働組合         第組</th> <th>2023 03-16 (木)       じょうるり市管理者 (pour)       Jorun CMS 2020 デモ         キーフード       辞書       ログ 設定         同業語           「同業語一覧           「同業語一覧           「日業語一覧           「日業語」           「日業語」           「日業語」           「日業語」           「日業語」           「日業語」           「日業語」           「日業語」            「日業語」            「日業語」            「日業語」            「日業語」            「日業語』            「日業語』             「日業語』             「日業語』             「日業語』              「日業語』          <t< th=""></t<></th> | 2023-03-16 (木)   じょうるり市首理者 (м         キーワード 辞書 ログ 設定         回義語         一 同義語一覧         単株         クリア   こSW出力 SV入力         基本語 同義語         一 印 基本語 同義語         2 広ごう ブドウ         4 JoruniCMS         5 子供         8 労働組合         第組 | 2023 03-16 (木)       じょうるり市管理者 (pour)       Jorun CMS 2020 デモ         キーフード       辞書       ログ 設定         同業語           「同業語一覧           「同業語一覧           「日業語一覧           「日業語」           「日業語」           「日業語」           「日業語」           「日業語」           「日業語」           「日業語」           「日業語」            「日業語」            「日業語」            「日業語」            「日業語」            「日業語』            「日業語』             「日業語』             「日業語』             「日業語』              「日業語』 <t< th=""></t<> |  |  |  |  |

#### (1)CSV 出力ボタンをクリックします。登録した同義語が CSV ファイルとして出力されますので、ダウンロードします。

#### 6-5 CSV ファイルの入力

CSV ファイルをアップロードして、一括登録・更新できます。

(1)CSV 入力ボタンをクリックします。参照ボタンをクリックして、CSV ファイルを選択し、ファイルをアップロードします。 CSV ファイルのフォーマットは、1行目にヘッダー「基本語,同義語」、以降の行に基本語と同義語を記述します。 CSV 出力で出力された CSV ファイルを編集して、アップロードすることもできます。 この場合、ID 列を削除頂く必要はございません。

CSV ファイルの例:

基本語,同義語

CMS,シーエムエス

ぶどう,ブドウ、葡萄

子供,子ども、こども

ファイルをアップロード後、確認ボタンをクリックします。

| Joruri Search             |             |                                 |              | 2023-03- | -16 (木)   じょうるり市   じょうるり市管理者 (j | oruri)   Joruri CMS 2020デモ | サイト 🗸 📔 ログアウト    |  |  |  |  |  |
|---------------------------|-------------|---------------------------------|--------------|----------|---------------------------------|----------------------------|------------------|--|--|--|--|--|
| サイト内検索                    | <b>≠</b> −5 | ワード                             | 辞書           | ログ 設定    |                                 |                            |                  |  |  |  |  |  |
| カテゴリ                      | 同義語         | 5                               |              |          |                                 |                            |                  |  |  |  |  |  |
| カテゴリ<br>+ 区分              | 同事          |                                 |              |          |                                 |                            |                  |  |  |  |  |  |
| + 分野                      |             |                                 |              |          |                                 |                            |                  |  |  |  |  |  |
| + 日町<br>+ ライフシーン<br>+ 市長室 | CSV         | CSVファイル 参照s nonym_sample.csv 確認 |              |          |                                 |                            |                  |  |  |  |  |  |
| + 議会<br>+ 未分類             | 基本語         | 本語                              |              |          |                                 |                            |                  |  |  |  |  |  |
|                           | 削除          | )                               |              |          |                                 |                            |                  |  |  |  |  |  |
| 4件表示                      |             |                                 |              |          |                                 |                            |                  |  |  |  |  |  |
|                           |             | ID                              | 基本語          |          | 同義語                             | 作成/編集者                     | 作成/編集日           |  |  |  |  |  |
|                           |             | 2                               | <u>నౌల</u> ే |          | ブドウ                             | じょうるり市管理者                  | 2021-03-25 13:30 |  |  |  |  |  |
|                           |             | 4                               | JoruriCMS    | <u>s</u> | Joruri CMS                      | じょうるり市管理者                  | 2021-03-09 16:15 |  |  |  |  |  |
|                           |             | 5                               | <u>子供</u>    |          | 子ども、こども                         | じょうるり市管理者                  | 2021-03-25 13:27 |  |  |  |  |  |
|                           |             | 8                               | 労働組合         |          | 労組                              | じょうるり市管理者                  | 2023-03-16 09:55 |  |  |  |  |  |
|                           |             |                                 |              |          | 更新                              |                            |                  |  |  |  |  |  |
|                           |             |                                 |              |          |                                 |                            |                  |  |  |  |  |  |
|                           |             |                                 |              |          |                                 |                            |                  |  |  |  |  |  |
|                           |             |                                 |              |          |                                 |                            |                  |  |  |  |  |  |
|                           |             |                                 |              |          |                                 |                            |                  |  |  |  |  |  |
|                           |             |                                 |              |          |                                 |                            |                  |  |  |  |  |  |
|                           |             |                                 |              |          |                                 |                            |                  |  |  |  |  |  |

## (2)登録・更新される同義語が一覧で表示されます。登録ボタンをクリックします。

エラーが発生した場合は、CSV ファイルを修正して、再度アップロードしてください。

| Joruri Search    |                    |               | 2023-03-16(木 | )   じょうるり市 | じょうるり市管理者 (joruri) | Joruri CMS 2020デモサイト ∨ | ログアウト |  |  |  |  |
|------------------|--------------------|---------------|--------------|------------|--------------------|------------------------|-------|--|--|--|--|
| サイト内検索           | キーワード 辞書           | ログ設定          |              |            |                    |                        |       |  |  |  |  |
| カテゴリ             | 同義語                |               |              |            |                    |                        |       |  |  |  |  |
| カテゴリ<br>+ 区分     |                    | あるエッパーナスポクトナー |              |            |                    |                        |       |  |  |  |  |
| + 分野             | 登録9る内容を確認し、<br>基本語 | 画面下部にのる小タノを押  | してくたさい。      | 同義語        |                    |                        |       |  |  |  |  |
| + 目的<br>+ ライフシーン | まどう                |               |              | ブドウ 考      | 葡萄                 |                        |       |  |  |  |  |
| + 市長室            | <                  |               |              | > > > mm   |                    |                        |       |  |  |  |  |
| + 議会             |                    |               |              |            | _                  |                        |       |  |  |  |  |
| + 禾分類            |                    |               |              | 登録         |                    |                        |       |  |  |  |  |
|                  |                    |               |              |            |                    |                        |       |  |  |  |  |
|                  |                    |               |              |            |                    |                        |       |  |  |  |  |
|                  |                    |               |              |            |                    |                        |       |  |  |  |  |
|                  |                    |               |              |            |                    |                        |       |  |  |  |  |
|                  |                    |               |              |            |                    |                        |       |  |  |  |  |
|                  |                    |               |              |            |                    |                        |       |  |  |  |  |
|                  |                    |               |              |            |                    |                        |       |  |  |  |  |
|                  |                    |               |              |            |                    |                        |       |  |  |  |  |
|                  |                    |               |              |            |                    |                        |       |  |  |  |  |
|                  |                    |               |              |            |                    |                        |       |  |  |  |  |
|                  |                    |               |              |            |                    |                        |       |  |  |  |  |
|                  |                    |               |              |            |                    |                        |       |  |  |  |  |
|                  |                    |               |              |            |                    |                        |       |  |  |  |  |
|                  |                    |               |              |            |                    |                        |       |  |  |  |  |

## 6-6 同義語辞書への反映

登録・編集・削除した同義語を検索時に有効となるように反映します。

(1)登録・編集・削除を実施した後、更新ボタンをクリックします。検索公開画面へ反映されます。

| Joruri Search    |             |      |                                               |           |    | 2023 | -03-16 ( | 木)   じょうるり市   | じょうるり市管理 | 里者(joruri) | Joruri CMS 2020 | デモサイト 🗸   | ログアウト   |
|------------------|-------------|------|-----------------------------------------------|-----------|----|------|----------|---------------|----------|------------|-----------------|-----------|---------|
| サイト内検索           | <b>#</b> -! | フード  | 辞書                                            | ログ        | 設定 |      |          |               |          |            |                 |           |         |
| カテゴリ             | 同義          | 語    |                                               |           |    |      |          |               |          |            |                 |           |         |
| カテゴリ             | 同           | 義語一覧 |                                               |           |    |      |          |               |          |            |                 |           |         |
| + 分野<br>· 日的     |             |      |                                               |           |    | 検索   | クリア      | ・ I CSV出力 CSV | לגע      |            |                 |           |         |
| + 日内<br>+ ライフシーン | 基本          | 语    |                                               |           |    | 同義語  | ŝ        |               |          |            |                 |           | 作成      |
| + 市長室            | 削除          | :    |                                               |           |    |      |          |               |          |            |                 |           |         |
| + 未分類            | 4件表         | 示    |                                               |           |    |      |          |               |          |            |                 |           |         |
|                  |             | ID   | 基本語                                           |           |    |      | 同業       | 夷語            |          | 作成         | 戊/編集者           | 作成/編集[    | Е       |
|                  |             | 2    | <u> ನ್                                   </u> |           |    |      | ブ        | ドウ            |          | Ľ٩         | うるり市管理者         | 2021-03-2 | 5 13:30 |
|                  |             | 4    | JoruriCN                                      | <u>MS</u> |    |      | Jor      | uri CMS       |          | ΰJ         | うるり市管理者         | 2021-03-0 | 9 16:15 |
|                  |             | 5    | <u>子供</u>                                     |           |    |      | 子。       | ども、こども        |          | ΰJ         | こうるり市管理者        | 2021-03-2 | 5 13:27 |
|                  |             | 8    | 労働組合                                          | È         |    |      | 労約       | 8             |          | ບໍ່ມ       | うるり市管理者         | 2023-03-1 | 6 09:55 |
|                  |             |      |                                               |           |    |      |          | 更新            |          |            |                 |           |         |
|                  |             |      |                                               |           |    |      |          |               |          |            |                 |           |         |
|                  |             |      |                                               |           |    |      |          |               |          |            |                 |           |         |
|                  |             |      |                                               |           |    |      |          |               |          |            |                 |           |         |
|                  |             |      |                                               |           |    |      |          |               |          |            |                 |           |         |
|                  |             |      |                                               |           |    |      |          |               |          |            |                 |           |         |
|                  |             |      |                                               |           |    |      |          |               |          |            |                 |           |         |
|                  |             |      |                                               |           |    |      |          |               |          |            |                 |           |         |

## 6-7 同義語検索

入力したキーワードに部分一致する基本語および同義語を検索します。

(1) キーワードを入力します。検索ボタンをクリックします。

| Joruri Search        |       |            |      |            | じょうるり市   じょうるり市管理者 (joruri) | )   Joruri CMS 2020デモサイ | (ト 🗸   ログアウト     |
|----------------------|-------|------------|------|------------|-----------------------------|-------------------------|------------------|
| サイト内検索               | キーワード | 辞書 ログ      | 設定   |            |                             |                         |                  |
| ▲                    | 同義語   |            |      |            |                             |                         |                  |
| カテゴリ                 | 同義語一  | 覧          |      |            |                             |                         |                  |
| + 区方<br>+ 分野<br>+ 目的 | 子供    |            | 検索クア |            |                             |                         |                  |
| + ライフシーン<br>市長室      | 基本語   |            | 同義語  |            |                             |                         | 作成               |
| + 市議会                | 削除    |            |      |            |                             |                         |                  |
| + 未分類                | 4件表示  |            |      |            |                             |                         |                  |
|                      | 🗆 ID  | 基本語        |      | 同義語        |                             | 作成/編集者                  | 作成/編集日           |
|                      | 2     | <u>ぶどう</u> |      | ブドウ        |                             | じょうるり市管理者               | 2021-03-25 13:30 |
|                      | 4     | JoruriCMS  |      | Joruri CMS |                             | じょうるり市管理者               | 2021-03-09 16:15 |
|                      | 5     | 子供         |      | 子ども、こども    |                             | じょうるり市管理者               | 2021-03-25 13:27 |
|                      | 6     | 労働組合       |      | 労組         |                             | じょうるり市管理者               | 2022-03-28 17:53 |
|                      |       |            |      | 更新         |                             |                         |                  |
|                      |       |            |      |            |                             |                         |                  |
|                      |       |            |      |            |                             |                         |                  |
|                      |       |            |      |            |                             |                         |                  |
|                      |       |            |      |            |                             |                         |                  |
|                      |       |            |      |            |                             |                         |                  |
|                      |       |            |      |            |                             |                         |                  |
|                      |       |            |      |            |                             |                         |                  |
|                      |       |            |      |            |                             |                         |                  |
|                      |       |            |      |            |                             |                         |                  |
|                      |       |            |      |            |                             |                         |                  |
|                      |       |            |      |            |                             |                         |                  |

| Joruri Search        |             |      |               |           |    | 2023-0 | 3-16 (木)   じょうるり† | Ѣ │ じょうるり市管理者 (jc | ruri)   Joruri CMS 2020 | デモサイト 🗸 📔 ログアウト  |  |  |
|----------------------|-------------|------|---------------|-----------|----|--------|-------------------|-------------------|-------------------------|------------------|--|--|
| サイト内検索               | <b>#</b> -! | ワード  | 辞書            | ログ        | 設定 |        |                   |                   |                         |                  |  |  |
| カテゴリ                 | 同義          | 語    |               |           |    |        |                   |                   |                         |                  |  |  |
| カテゴリ                 | 同           | 義語一覽 | Ĩ             |           |    |        |                   |                   |                         |                  |  |  |
| + 区分<br>+ 分野<br>+ 目的 | 子           | 供    |               |           |    | 検索     | クリア   Сѕ∨出力 С     | csvλt             |                         |                  |  |  |
| + ライフシーン             | 基本          | 語    |               |           |    | 同義語    |                   |                   |                         | 作成               |  |  |
| + 市長室                | 削除          |      |               |           |    |        |                   |                   |                         |                  |  |  |
| + 未分類                | 4件表         |      |               |           |    |        |                   |                   |                         |                  |  |  |
|                      |             | ID   | 基本            | 语         |    |        | 同義語               |                   | 作成/編集者                  | 作成/編集日           |  |  |
|                      |             |      | 2 <u> </u>    | 2         |    |        | ブドウ               |                   | じょうるり市管理者               | 2021-03-25 13:30 |  |  |
|                      |             |      | 4 <u>Joru</u> | iCMS      |    |        | Joruri CMS        |                   | じょうるり市管理者               | 2021-03-09 16:15 |  |  |
|                      |             |      | 5 <u>子供</u>   |           |    |        | 子ども、こども           |                   | じょうるり市管理者               | 2021-03-25 13:27 |  |  |
|                      |             |      | 8 <u>労働</u>   | <u>目合</u> |    |        | 労組                |                   | じょうるり市管理者               | 2023-03-16 09:55 |  |  |
|                      |             |      |               |           |    |        |                   |                   |                         |                  |  |  |
|                      |             |      |               |           |    |        | 更新                |                   |                         |                  |  |  |
|                      |             |      |               |           |    |        |                   |                   |                         |                  |  |  |
|                      |             |      |               |           |    |        |                   |                   |                         |                  |  |  |
|                      |             |      |               |           |    |        |                   |                   |                         |                  |  |  |
|                      |             |      |               |           |    |        |                   |                   |                         |                  |  |  |
|                      |             |      |               |           |    |        |                   |                   |                         |                  |  |  |
|                      |             |      |               |           |    |        |                   |                   |                         |                  |  |  |
|                      |             |      |               |           |    |        |                   |                   |                         |                  |  |  |
|                      |             |      |               |           |    |        |                   |                   |                         |                  |  |  |

(2) 作成済みの基本語があれば自動的に選択状態となります。

| Joruri Search               |             | 2023-03-16 (木)   じょうるり市   じょうる | 5り市管理者(joruri)   Joruri CMS 2020デモサイト 🔻   ログアウト |
|-----------------------------|-------------|--------------------------------|-------------------------------------------------|
| サイト内検索 🔹                    | キーワード 辞書 ログ | 設定                             |                                                 |
| [子供] ▲                      | 同義語         |                                |                                                 |
|                             |             |                                |                                                 |
| カテゴリ                        | 同義語一覧 子供    |                                |                                                 |
| + 区分                        | 7.44        |                                |                                                 |
| - プ野<br>+ 届出・証明・戸籍          | ТЩ          |                                |                                                 |
| + 保険・年金・介護                  | 基本語 子供      | 同義語 子ども、こども                    | 編集                                              |
| + 税金                        | 削除          |                                |                                                 |
| + 福祉                        |             |                                |                                                 |
|                             |             | 日差明                            |                                                 |
| [子供]                        |             | 回我莳                            | 11FDX/編集台 11FDX/編集日                             |
| フ容で支援                       | 5 子供        | 子ども、こども                        | じょうるり市管理者 2021-03-25 13:27                      |
| 子育て各種助成                     |             |                                |                                                 |
| 乳幼元健診<br>保育所・幼稚園            |             | 更新                             |                                                 |
| + 教育                        |             |                                |                                                 |
| + 文化・スポーツ                   |             |                                |                                                 |
| + 住宅・インフラ                   |             |                                |                                                 |
| +                           |             |                                |                                                 |
| + 安心・安全                     |             |                                |                                                 |
| <ul> <li>+ 入札・契約</li> </ul> |             |                                |                                                 |
| + 産業・雇用                     |             |                                |                                                 |
| + 観光・物産                     |             |                                |                                                 |
| + まちづくり                     |             |                                |                                                 |
| + 行政                        |             |                                |                                                 |
| + 広報活動                      |             |                                |                                                 |
| + 情報公開                      |             |                                |                                                 |
| + 日町                        |             |                                |                                                 |
| + フイノシーノ<br>+ 市長室           |             |                                |                                                 |
| + 10 衣主<br>- 端今             |             |                                |                                                 |
| · 概云<br>+ 未分類               |             |                                |                                                 |
|                             |             |                                |                                                 |
|                             |             |                                |                                                 |
| L                           |             |                                |                                                 |

(3) クリアボタンをクリックすると入力されたキーワードおよび左上第2階層のプルダウンの選択状態をクリアします。

| Joruri Search            |       |             | 2023-03- | 16 (木)   じょうるり市   じょう | うるり市管理者(joruri)   Joruri CMS 2020 | デモサイト 🗸 📔 ログアウト  |
|--------------------------|-------|-------------|----------|-----------------------|-----------------------------------|------------------|
| サイト内検索 ▼                 | キーワード | 辞書ログ        | 設定       |                       |                                   |                  |
|                          | 同義語   |             |          |                       |                                   |                  |
|                          |       |             |          |                       |                                   |                  |
| カテゴリ                     | 同義語一  | 筧           |          |                       |                                   |                  |
| + 区分                     |       |             |          |                       |                                   |                  |
| - プザ<br>+ 届出・証明・戸籍       |       |             |          |                       |                                   |                  |
| + 保険・年金・介護               | 基本語   |             | 同義語      |                       |                                   | 作成               |
| + 税金                     | 削除    |             |          |                       |                                   |                  |
| + 福祉                     |       |             |          |                       |                                   |                  |
| - 子育て                    | 41+衣示 | 其太远         |          | 同恙與                   | 作成海集者                             | 作成/短集口           |
| [子供]                     |       | 至今日         |          |                       |                                   | 117/06/補未口       |
| 子育て支援                    |       | 2 52        |          | フトウ                   | しょうるり甲官理者                         | 2021-03-25 13:30 |
| 子育(各種助成<br>乳幼児健診         |       | 4 JoruriCMS |          | Joruri CMS            | じょうるり市管理者                         | 2021-03-09 16:15 |
| 保育所・幼稚園                  |       | 5 <u>子供</u> |          | 子ども、こども               | じょうるり市管理者                         | 2021-03-25 13:27 |
| + 教育                     |       | 8 労働組合      |          | 労組                    | じょうるり市管理者                         | 2023-03-16 09:55 |
| + 文化・スポーツ                |       |             |          |                       |                                   |                  |
| + 任七・インノフ<br>+ 環境・衛生     |       |             |          | 更新                    |                                   |                  |
| + 動物・ペット                 |       |             |          |                       |                                   |                  |
| + 安心・安全                  |       |             |          |                       |                                   |                  |
| + 入札・契約                  |       |             |          |                       |                                   |                  |
| +<br>(<br>+<br>観光・<br>物産 |       |             |          |                       |                                   |                  |
| + まちづくり                  |       |             |          |                       |                                   |                  |
| + 行政                     |       |             |          |                       |                                   |                  |
| + 広報活動                   |       |             |          |                       |                                   |                  |
| + (肩報公開)                 |       |             |          |                       |                                   |                  |
| + ライフシーン                 |       |             |          |                       |                                   |                  |
| + 市長室                    |       |             |          |                       |                                   |                  |
| + 議会                     |       |             |          |                       |                                   |                  |
| + 木分類                    |       |             |          |                       |                                   |                  |
|                          |       |             |          |                       |                                   |                  |
|                          |       |             |          |                       |                                   |                  |

#### [7] 検索ログ

検索画面へのアクセス時に検索ログを収集しています。 検索ログの更新は1時間に1度実行されます。 検索ログ画面では収集された検索ログを確認できます。

#### 7-1 検索ログ検索

(1)各項目に検索したい内容を入力します。

「キーワード」…キーワードの部分一致検索により絞り込みます。

「検索件数」…検索件数により絞り込みます。

「検索条件」…検索条件の部分一致検索により絞り込みます。

「検索日時」…検索日時により絞り込みます。

「IP アドレス」…IP アドレスの部分一致検索により絞り込みます。

「登録 IP 以外」…チェックされていると IP アドレス画面(詳細は[9]参照)で登録されている IP アドレスを除いた検索ログを 表示します。

その後、検索ボタンをクリックします。検索条件に一致する検索ログが表示されます。

CSV 出力をクリックすると現在表示されている検索ログ一覧を CSV データで出力します。

| Jorur    | i Search                     |                | じょうるり市   じょうるり市管理者 (joruri)                                                                  | Joruri CMS 2020デモサイト | >     ログアウト  |
|----------|------------------------------|----------------|----------------------------------------------------------------------------------------------|----------------------|--------------|
| サイト内核    | 検索 ▼ キーワード                   | 辞書             | 1グ 設定                                                                                        |                      |              |
|          | ▲ 検索ログ                       | IPアドレス         |                                                                                              |                      |              |
| 協委口      | ガー啓                          |                |                                                                                              |                      |              |
| 19976    | / 克                          |                |                                                                                              |                      |              |
| キーワー     | ド 印鑑                         |                | 檢索件数 1 ~ 10 検索条件 score_desc                                                                  |                      |              |
| 検索日時     | 2022-03-01 00:00:00 ~ 2022-0 | 03-28 00:00:00 | IPアドレス 登録IP以外 🗹 検索 クリア I CSV出力                                                               |                      |              |
|          |                              |                |                                                                                              |                      |              |
| ID       | キーワード                        | 検索件数           | 検索条件                                                                                         | 検索日時                 | IPアドレス       |
| <u>9</u> | 印鑑                           | 20             | closed_at=&keyword=印鑑&kind=ℴ=score_desc&per=30&site_category_id=&site_group_id=&started_at=  | 2022-03-28 16:23:27  | 118.22.54.48 |
| <u>8</u> | 印鑑                           | 20             | closed_at=&keyword=印鑑&kind=ℴ=score_desc&per=30&site_category_id=&site_group_id=&started_at=  | 2022-03-28 16:23:19  | 118.22.54.48 |
| Z        |                              | 305            | closed_at=&keyword=&kind=ℴ=score_desc&per=30&site_category_id=&site_group_id=&started_at=    | 2022-03-28 16:23:12  | 118.22.54.48 |
| <u>6</u> |                              | 132            | closed_at=&keyword=&kind=docℴ=score_desc&per=30&site_category_id=&site_group_id=&started_at= | 2022-03-28 16:23:07  | 118.22.54.48 |
| <u>5</u> |                              | 132            | closed_at=&keyword=&kind=docℴ=score_desc&per=30&site_category_id=&site_group_id=&started_at= | 2022-03-28 16:23:01  | 118.22.54.48 |
| 4        |                              | 305            | page=2                                                                                       | 2022-03-28 16:22:46  | 118.22.54.48 |
| 3        |                              | 305            |                                                                                              | 2022-03-28 16:22:41  | 118.22.54.48 |
| 2        | 工場                           | 13             | closed_at=&keyword=工場&kind=ℴ=score_desc&per=30&site_category_id=&site_group_id=&started_at=  | 2022-03-28 16:22:25  | 118.22.54.48 |
| 1        |                              | 305            |                                                                                              | 2022-03-28 16:22:15  | 118.22.54.48 |
|          |                              |                |                                                                                              |                      |              |
|          |                              |                |                                                                                              |                      |              |
|          |                              |                |                                                                                              |                      |              |
|          |                              |                |                                                                                              |                      |              |
|          |                              |                |                                                                                              |                      |              |
|          |                              |                |                                                                                              |                      |              |
|          |                              |                |                                                                                              |                      |              |
|          |                              |                |                                                                                              |                      |              |
|          |                              |                |                                                                                              |                      |              |
|          |                              |                |                                                                                              |                      |              |
|          |                              |                |                                                                                              |                      |              |
|          |                              |                |                                                                                              |                      |              |
|          |                              |                |                                                                                              |                      |              |

# [8] IP アドレス

検索ログ画面での検索時に除外するIPアドレスを登録します。

# 8-1 IP アドレス登録

(1)作成ボタンをクリックします。

| Jorur   | <b>i</b> Search |             |      |   |    | じょうるり市   じょうる | り市管理者 (joruri) | Joruri CMS 2020デモサイト | <ul> <li>v   ログアウト</li> </ul> |
|---------|-----------------|-------------|------|---|----|---------------|----------------|----------------------|-------------------------------|
| サイト内核   | 検索 ▼            | キーワード 辞書    | ログ設定 | 2 |    |               |                |                      |                               |
|         | •               | 検索ログ IPアドレス |      |   |    |               |                |                      |                               |
| IPアドレ   | レス一覧            |             |      |   |    |               |                |                      |                               |
| (he eff | 1               |             |      |   |    |               |                |                      |                               |
| 11FDX;  | ]               |             |      |   |    |               |                |                      |                               |
| ID      | IPアドレス          | 名称          |      |   | 備考 |               |                |                      | 作成/編集日                        |
|         |                 |             |      |   |    |               |                |                      |                               |
|         |                 |             |      |   |    |               |                |                      |                               |
|         |                 |             |      |   |    |               |                |                      |                               |
|         |                 |             |      |   |    |               |                |                      |                               |
|         |                 |             |      |   |    |               |                |                      |                               |
|         |                 |             |      |   |    |               |                |                      |                               |
|         |                 |             |      |   |    |               |                |                      |                               |
|         |                 |             |      |   |    |               |                |                      |                               |
|         |                 |             |      |   |    |               |                |                      |                               |
|         |                 |             |      |   |    |               |                |                      |                               |
|         |                 |             |      |   |    |               |                |                      |                               |
|         |                 |             |      |   |    |               |                |                      |                               |
|         |                 |             |      |   |    |               |                |                      |                               |
|         |                 |             |      |   |    |               |                |                      |                               |
|         |                 |             |      |   |    |               |                |                      |                               |
|         |                 |             |      |   |    |               |                |                      |                               |
|         |                 |             |      |   |    |               |                |                      |                               |
|         |                 |             |      |   |    |               |                |                      |                               |
|         |                 |             |      |   |    |               |                |                      |                               |
|         |                 |             |      |   |    |               |                |                      |                               |

#### (2)各項目を入力します。

「IP アドレス」…P アドレスを入力します。

「名称」…IP アドレスの名称を入力します。

「備考」・・・備考を入力します。

その後、登録ボタンをクリックします。

| Joruri Search |                             | じょうるり市   じょうるり市管理者 (joruri) | Joruri CMS 2020デモサイト | I ログアウト |
|---------------|-----------------------------|-----------------------------|----------------------|---------|
| サイト内検索 ▼      | キーワード 辞書 <mark>ログ</mark> 設定 |                             |                      |         |
|               | 検索ログ IPアドレス                 |                             |                      |         |
| IPアドレス作成      |                             |                             |                      |         |
| 一覧            |                             |                             |                      |         |
| 基本情報          |                             |                             |                      |         |
| IPアドレス        | 127.0.0.1                   |                             | ]                    |         |
| 名称            | 社内アクセス                      |                             | ]                    |         |
|               | 社内からのアクセスを除外するため            |                             |                      |         |
|               |                             |                             |                      |         |
| <b>供</b> 书    |                             |                             |                      |         |
| C., BUL       |                             |                             |                      |         |
|               |                             |                             |                      |         |
|               |                             |                             |                      | 11.     |
|               |                             |                             |                      |         |
|               | 登録                          |                             |                      |         |
|               |                             |                             |                      |         |
|               |                             |                             |                      |         |
|               |                             |                             |                      |         |
|               |                             |                             |                      |         |
|               |                             |                             |                      |         |
|               |                             |                             |                      |         |
|               |                             |                             |                      |         |

## 8-2 IP アドレス編集

(1)編集したい IP アドレスをクリックします。編集ボタンをクリックします。

| Joruri Search      |    | じょうるり市   じょうるり市管理者 (joruri) | │ Joruri CMS 2020デモサイト 🛛 🖌 ログアウト |
|--------------------|----|-----------------------------|----------------------------------|
| サイト内検索             | 設定 |                             |                                  |
| ▲ 検索ログ IPアドレス      |    |                             |                                  |
| IPアドレス一覧           |    |                             |                                  |
| 作成                 |    |                             |                                  |
| ID IPアドレス 名称       |    | 備考                          | 作成/編集日                           |
| 1 127.0.0.1 社内アクセス |    | 社内からのアクセスを除外するため            | 2021-04-27 11:31                 |
|                    |    |                             |                                  |
|                    |    |                             |                                  |
|                    |    |                             |                                  |
|                    |    |                             |                                  |
|                    |    |                             |                                  |
|                    |    |                             |                                  |
|                    |    |                             |                                  |
|                    |    |                             |                                  |
|                    |    |                             |                                  |
|                    |    |                             |                                  |

| Joruri Search        |                  | じょうるり市   じょうるり市管理者 (joruri) | Joruri CMS 2020デモサイト v   ログアウト |
|----------------------|------------------|-----------------------------|--------------------------------|
| サイト内検索               | キーワード 辞書 ログ 設定   |                             |                                |
|                      | 検索ログ IPアドレス      |                             |                                |
| │<br>│ IPアドレス詳細 社内アク | 22               |                             |                                |
| 一覧編集削隊               |                  |                             |                                |
| 基本情報                 |                  |                             |                                |
| ID                   | 1                |                             |                                |
| IPアドレス               | 127.0.0.1        |                             |                                |
| 名称                   | 社内アクセス           |                             |                                |
| 備考                   | 社内からのアクセスを除外するため |                             |                                |
| 作成/編集日               | 2021-04-27 11:31 |                             |                                |
|                      |                  |                             |                                |
|                      |                  |                             |                                |
|                      |                  |                             |                                |
|                      |                  |                             |                                |
|                      |                  |                             |                                |

#### (2)各項目を任意に編集します。

その後、更新ボタンをクリックします。

| Joruri Search   |                  | じょうるり市   じょうるり市管理者(joruri)   Joruri CMS 2020デモサイト 🛛 🔻   ログアウト |
|-----------------|------------------|---------------------------------------------------------------|
| サイト内検索          | キーワード 辞書 ログ 設定   |                                                               |
|                 | 検索ログ IPアドレス      |                                                               |
| │IPアドレス編集 社内アク† | 27               |                                                               |
| 一覧詳細            |                  |                                                               |
| 基本情報            |                  |                                                               |
| ID              | 1                |                                                               |
| IPアドレス          | 127.0.0.1        |                                                               |
| 名称              | 社内アクセス           |                                                               |
| 備考              | 社内からのアクセスを除外するため | Å                                                             |
|                 | 更新               |                                                               |
|                 |                  |                                                               |

## 8-3 IP アドレス削除

#### (1)削除したい IP アドレスをクリックします。

削除ボタンをクリックします。

| Joruri Search           | じょうるり市   じょうるり市管理者(joruri)   Joruri CMS 2020デモサイ | イト 🗸   ログアウト     |
|-------------------------|--------------------------------------------------|------------------|
| サイト内検索 ▼ キーワード 辞書 ログ 設定 |                                                  |                  |
| 検索ログ I IPアドレス I         |                                                  |                  |
| IPアドレス一覧                |                                                  |                  |
| friste                  |                                                  |                  |
| ID IPアドレス 名称            | 備考                                               | 作成/編集日           |
| 1 127.0.0.1 社内アクセス      | 社内からのアクセスを除外するため                                 | 2021-04-27 11:31 |
|                         |                                                  |                  |
|                         |                                                  |                  |
|                         |                                                  |                  |
|                         |                                                  |                  |
|                         |                                                  |                  |
|                         |                                                  |                  |
|                         |                                                  |                  |
|                         |                                                  |                  |
|                         |                                                  |                  |
|                         |                                                  |                  |

| Joruri Search |                  | じょうるり市   じょうるり市管理者(joruri)   Joruri CMS 2020デモサイト 💙   ログ | アウト |
|---------------|------------------|----------------------------------------------------------|-----|
| サイト内検索        | キーワード 辞書 ログ 設定   |                                                          |     |
| <b></b>       | 検索ログ IPアドレス      |                                                          |     |
| IPアドレス詳細 社内アク | セス               |                                                          |     |
| 一覧 編集 削隊      |                  |                                                          |     |
| 基本情報          |                  |                                                          |     |
| ID            | 1                |                                                          |     |
| IPアドレス        | 127.0.0.1        |                                                          |     |
| 名称            | 社内アクセス           |                                                          |     |
| 備考            | 社内からのアクセスを除外するため |                                                          |     |
| 作成/編集日        | 2021-04-27 11:31 |                                                          |     |
|               |                  |                                                          |     |
|               |                  |                                                          |     |
|               |                  |                                                          |     |
|               |                  |                                                          |     |
|               |                  |                                                          |     |

## [9] 設定

設定画面で検索画面に関する設定を登録します。

#### 9-1 設定編集

(1) 左上隅の第2階層のプルダウンをクリックします。

設定したい項目をクリックします。

| Joruri Search |            |      | 2022-12-12(月)   じょうるり市   じょうるり市管理者 (joruri) | Joruri CMS 2020デモサイト 🗸   ログアウト |
|---------------|------------|------|---------------------------------------------|--------------------------------|
| サイト内検索・       | キーワード 辞書 ロ | グ 設定 |                                             |                                |
| 設定 🔺          | 設定         |      |                                             |                                |
|               | 設定一覧       |      |                                             |                                |
| 検索条件          | 検索条件 [編集]  |      |                                             |                                |
|               | 検索対象       | すべて  |                                             |                                |
|               | 検索結果 [編集]  |      |                                             |                                |
|               | 非表示にするURL  |      |                                             |                                |
|               |            |      |                                             |                                |
|               |            |      |                                             |                                |
|               |            |      |                                             |                                |
|               |            |      |                                             |                                |
|               |            |      |                                             |                                |

(2)各項目から任意の内容を選択します。項目は下記の通りです。

| Joruri Search      |       |      |    |           | 2022-12-12(月 | )   じょうるり市 | じょうるり市管 | '理者 (joruri) | Joruri CMS 20205 | デモサイト 🗸 🛛 | ログアウト |
|--------------------|-------|------|----|-----------|--------------|------------|---------|--------------|------------------|-----------|-------|
| サイト内検索             | キーワード | 辞書   | ログ | 設定        |              |            |         |              |                  |           |       |
| 検索条件               | 設定    |      |    |           |              |            |         |              |                  |           |       |
| 設定<br>検索条件<br>検索体理 | 設定編集  | 検索条件 |    |           |              |            |         |              |                  |           |       |
| 1XXXIIX            |       |      |    |           |              |            |         |              |                  |           |       |
|                    | 検索対象  |      |    | HTMLページ 🗸 |              |            |         |              |                  |           |       |
|                    |       |      |    |           |              |            |         |              |                  |           |       |
|                    |       |      |    |           | Ē            | 見新         |         |              |                  |           |       |
|                    |       |      |    |           |              |            |         |              |                  |           |       |
|                    |       |      |    |           |              |            |         |              |                  |           |       |
|                    |       |      |    |           |              |            |         |              |                  |           |       |
|                    |       |      |    |           |              |            |         |              |                  |           |       |
|                    |       |      |    |           |              |            |         |              |                  |           |       |
|                    |       |      |    |           |              |            |         |              |                  |           |       |

「検索対象」…検索公開画面の検索対象の初期設定を指定します。

「すべて」…記事ページと添付ファイルが初期表示されます。

- 「HTMLページ」…記事ページが初期表示されます。
- 「添付ファイル」…添付ファイルが初期表示されます。

「ページ要素」…ページ要素が初期表示されます。

※添付ファイルは PDF・エクセル・ワード・パワーポイント・テキスト・画像ファイルを示します。

※ページ要素はリンクが貼られていない埋め込み要素(iframe、embed、img)を示します。

| Joruri Search                 |              |     |    |             | 2022-12-12(月)   じょうるり市   じょうるり市管理者(iorun)   Joruni CMS 2020デ <del>エリ</del> イト 💙   ログア <sup>4</sup>            | <b>ント</b> |  |
|-------------------------------|--------------|-----|----|-------------|----------------------------------------------------------------------------------------------------|-----------|--|
| サイト内検索     ・       検索結果     ▲ | キーワード<br>設定  | 辞書  | ログ | 設定          |                                                                                                    |           |  |
| 設定<br>検索条件<br>検索結果            | 設定編集 検<br>詳細 | 索結果 |    |             |                                                                                                    |           |  |
|                               | 非表示にするし      | RL  | h  | https://web | 91.demo joruri2020 joruri-cms.jp/docs/2020111300019/<br>91.demo joruri2020 joruri-cms.jp/docs/2020092400029/* |           |  |
|                               | 更新           |     |    |             |                                                                                                    |           |  |
|                               |              |     |    |             |                                                                                                    |           |  |

「非表示にする URL」…検索結果から非表示にする URL を入力します。

「\*」はワイルドカードを示します。

例えば、「<u>https://web1.demo.joruri2020.joruri-cms.jp/docs/2020092400029/\*</u>」と入力すると、

「<u>https://web1.demo.joruri2020.joruri-cms.jp/docs/2020092400029/</u>Jに加えて、

「<u>https://web1.demo.joruri2020.joruri-cms.jp/docs/2020092400029/file\_contents/sample.pdf</u>」などの

URL も非表示の対象となります。

(3)更新ボタンをクリックします。

| Joruri Search      |             |           | 2022-12-12(月)   じょうるり市   じょうるり市管理者 (joruri) | Joruri CMS 2020デモサイト 🗸   ログアウト |
|--------------------|-------------|-----------|---------------------------------------------|--------------------------------|
| サイト内検索 ▼           | キーワード 辞書 ログ | 設定        |                                             |                                |
| 検索条件               | 設定          |           |                                             |                                |
| 設定<br>検索条件<br>統委注目 | 設定編集 検索条件   |           |                                             |                                |
| TX XXIIIX          |             |           |                                             |                                |
|                    | 検索対象        | HTMLページ V |                                             |                                |
|                    |             |           | 更新                                          |                                |
|                    |             |           |                                             |                                |
|                    |             |           |                                             |                                |
|                    |             |           |                                             |                                |
|                    |             |           |                                             |                                |